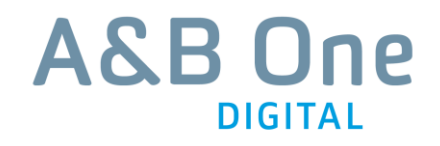

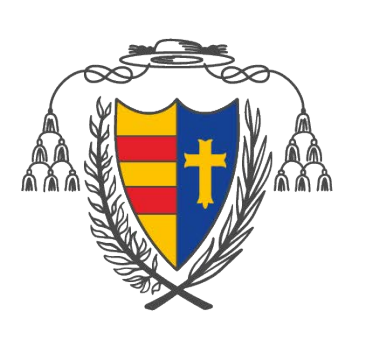

BISCHÖFLICH MÜNSTERSCHES OFFIZIALAT

# Redaktionelles Handbuch für das TYPO3-CMS des Baukastens des Bischöflich Münsterschen Offizialats

Stand: 8. Juni 2015 Version: 3

© 2015 A&B One Digital GmbH Burgstr. 27 10178 Berlin Tel.: 030 48 49 32 – 0

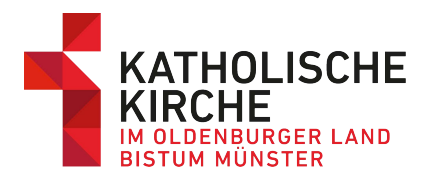

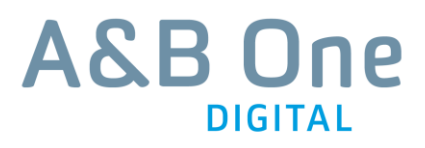

# Inhaltsverzeichnis

| 1                                                                                                    | Allgemeine Funktionalitäten des CMS                                                                                                    | 3                                                                                                    |
|----------------------------------------------------------------------------------------------------|----------------------------------------------------------------------------------------------------|----------------------------------------------------------------------------------------------------|
| 1.1                                                                                                    | Login                                                                                                    | 3                                                                                                    |
| 1.2                                                                                                    | Wichtige Bearbeitungsfunktionen:                                                                                                    | 3                                                                                                    |
| 1.2.1                                                                                                    | Menü Funktionen (je nach Edit-Modus kann Folgendes erscheinen):                                                                                                    | 3                                                                                                    |
| 1.2.2                                                                                                    | Menü Obiekt bearbeiten:                                                                                                    | 4                                                                                                    |
| 1.2.3                                                                                                    | Weitere Funktionen:                                                                                                    | 4                                                                                                    |
|                                                                                                    |                                                                                                    |                                                                                                    |
| 2                                                                                                    | Startseite                                                                                                    | 5                                                                                                    |
| 2.1                                                                                                    | Moodbild                                                                                                    | 7                                                                                                    |
| 2.2                                                                                                    | Top-Slider                                                                                                    | 8                                                                                                    |
| 2.3                                                                                                    | Gemeindebox                                                                                                    | 9                                                                                                    |
| 2.4                                                                                                    | Teaser                                                                                                    | . 10                                                                                                    |
| 2.4.1                                                                                                    | Teaser einfach                                                                                                    | . 10                                                                                                    |
| 2.4.2                                                                                                    | Teaser mit Video                                                                                                    | . 11                                                                                                    |
| 2.5                                                                                                    | Meldungs-Teaser (1. und 2. Reihe)                                                                                                    | . 12                                                                                                    |
| 2.5.1                                                                                                    | Teaser einfach                                                                                                    | . 12                                                                                                    |
| 2.5.2                                                                                                    | Mit Flickr-Box                                                                                                    | . 13                                                                                                    |
| 2.6                                                                                                    | Partner-Banner                                                                                                    | . 14                                                                                                    |
| 2.7                                                                                                    | Footer-Navigation                                                                                                    | . 15                                                                                                    |
|                                                                                                    |                                                                                                    |                                                                                                    |
| 3                                                                                                    | Seite anlegen                                                                                                    | .16                                                                                                    |
| 311                                                                                                    | Alternativer Navigationstitel                                                                                                    | 17                                                                                                    |
| 5.1.1                                                                                                    |                                                                                                    |                                                                                                    |
| 3.1.2                                                                                                    | Verweis erstellen                                                                                                    | 18                                                                                                    |
| 3.1.2                                                                                                    | Verweis erstellen                                                                                                    | . 18<br>19                                                                                                    |
| 3.1.2<br>4                                                                                                    | Verweis erstellen                                                                                                    | . 18<br>. <b>19</b>                                                                                                    |
| 3.1.2<br>4<br>4.1                                                                                                    | Verweis erstellen                                                                                                    | . 18<br>. <b>19</b><br>. 22                                                                                                    |
| 4.1<br>4.2                                                                                                    | Verweis erstellen         Standardseite         Moodbild         Hauptinhalt                                                                                                    | . 18<br>. 19<br>. 22<br>. 23                                                                                                    |
| 4.1<br>4.2<br>4.2.1                                                                                                    | Alternativer Navigationstiter         Verweis erstellen         Standardseite         Moodbild         Hauptinhalt         Text                                                                                                    | . 18<br>. 19<br>. 22<br>. 23<br>. 23                                                                                                 |
| 4.1<br>4.2<br>4.2.1<br>4.2.1.1                                                                                                    | Verweis erstellen                                                                                                    | . 18<br>. 19<br>. 22<br>. 23<br>. 23<br>. 24                                                                                         |
| 4.1<br>4.2<br>4.2.1<br>4.2.1.1<br>4.2.2                                                                                                    | Verweis erstellen                                                                                                    | . 18<br>. 19<br>. 22<br>. 23<br>. 23<br>. 24<br>. 24                                                                                 |
| 4.1<br>4.2<br>4.2.1<br>4.2.1.1<br>4.2.2<br>4.2.1<br>4.2.2<br>4.2.3                                                                                                    | Alternativer Navigationstiter         Verweis erstellen         Standardseite         Moodbild         Hauptinhalt         Text         Abkürzungen auszeichnen         Bild-Box         Text und Bilder                                                                                                    | . 18<br>. 19<br>. 22<br>. 23<br>. 23<br>. 24<br>. 24<br>. 25                                                                         |
| 4.1<br>4.2<br>4.2.1<br>4.2.1.1<br>4.2.2<br>4.2.1<br>4.2.2<br>4.2.3<br>4.2.4                                                                                                    | Alternativer Havigationstiter         Verweis erstellen         Standardseite         Moodbild         Hauptinhalt         Text         Abkürzungen auszeichnen         Bild-Box         Text und Bilder         Bildslider                                                                                                    | . 18<br>. 19<br>. 22<br>. 23<br>. 23<br>. 24<br>. 24<br>. 24<br>. 25<br>. 26                                                         |
| <b>4</b> .1<br>4.2<br>4.2.1<br>4.2.1.1<br>4.2.2<br>4.2.3<br>4.2.3<br>4.2.4<br>4.2.5                                                                                                    | Verweis erstellen                                                                                                    | . 18<br>. 22<br>. 23<br>. 23<br>. 23<br>. 23<br>. 23<br>. 23<br>. 24<br>. 25<br>. 26<br>. 27                                         |
| <b>4</b><br>4.1<br>4.2<br>4.2.1<br>4.2.1<br>4.2.1.1<br>4.2.2<br>4.2.3<br>4.2.3<br>4.2.4<br>4.2.5<br>4.2.5.1                                                                                                    | Verweis erstellen<br>Standardseite<br>Moodbild<br>Hauptinhalt<br>Text<br>Abkürzungen auszeichnen<br>Bild-Box<br>Text und Bilder<br>Bildslider<br>Bannerteaser<br>Bannerteaser mit Download                                                                                                    | . 18<br>. 19<br>. 22<br>. 23<br>. 23<br>. 23<br>. 23<br>. 23<br>. 23<br>. 24<br>. 24<br>. 25<br>. 26<br>. 27<br>. 27                 |
| 3.1.2         4         4.1         4.2         4.2.1         4.2.2.1         4.2.3         4.2.3         4.2.5         4.2.5.1         4.2.5.2                                                                                                    | Alternativer Havigationstiter         Verweis erstellen         Standardseite         Moodbild         Hauptinhalt         Text         Abkürzungen auszeichnen         Bild-Box         Text und Bilder         Bannerteaser         Bannerteaser mit Download         Bannerteaser mit Seitenlink                                                                                                    | . 18<br>. 22<br>. 23<br>. 23<br>. 24<br>. 24<br>. 24<br>. 25<br>. 26<br>. 27<br>. 27<br>. 28                                         |
| 3.1.2         4         4.1         4.2         4.2.1         4.2.2         4.2.3         4.2.4         4.2.5         4.2.5.1         4.2.5.2         4.2.5.3                                                                                                   | Alternativer Navigationstiter         Verweis erstellen         Standardseite         Moodbild         Hauptinhalt         Text         Abkürzungen auszeichnen         Bild-Box         Text und Bilder         Bannerteaser         Bannerteaser mit Download         Bannerteaser mit Seitenlink         Bannerteaser mit Video                                                                                          | . 18<br>. 22<br>. 23<br>. 23<br>. 23<br>. 23<br>. 23<br>. 23<br>. 23                                                                 |
| 3.1.2         4         4.1         4.2         4.2.1         4.2.2         4.2.3         4.2.4         4.2.5         4.2.5.1         4.2.5.2         4.2.5.3         4.2.5.3                                                                                   | Alternativer Navigationstiter         Verweis erstellen         Standardseite         Moodbild         Hauptinhalt         Text         Abkürzungen auszeichnen         Bild-Box         Text und Bilder         Bannerteaser         Bannerteaser mit Download         Bannerteaser mit Seitenlink         Bannerteaser mit Flickr-Box                                                                                     | . 18<br>. 22<br>. 23<br>. 23<br>. 23<br>. 23<br>. 23<br>. 23<br>. 23                                                                 |
| 3.1.2         4         4.1         4.2         4.2.1         4.2.2         4.2.3         4.2.4         4.2.5         4.2.5.1         4.2.5.2         4.2.5.3         4.2.5.3         4.2.6                                                                     | Alternativer navigationstiter         Verweis erstellen         Standardseite         Moodbild         Hauptinhalt         Text         Abkürzungen auszeichnen         Bild-Box         Text und Bilder         Bannerteaser         Bannerteaser mit Download         Bannerteaser mit Seitenlink         Bannerteaser mit Flickr-Box         Zusatzinhalt                                                                | . 18<br>. 19<br>. 22<br>. 23<br>. 23<br>. 24<br>. 24<br>. 24<br>. 25<br>. 26<br>. 27<br>. 27<br>. 27<br>. 28<br>. 29<br>. 30<br>. 31 |
| 3.1.2         4         4.1         4.2         4.2.1         4.2.2         4.2.3         4.2.5         4.2.5         4.2.5.1         4.2.5.2         4.2.5.3         4.2.5.3         4.2.5.3         4.2.5.3         4.2.5.3         4.3.1                     | Standardseite         Moodbild         Hauptinhalt         Text         Abkürzungen auszeichnen         Bild-Box         Text und Bilder         Bannerteaser         Bannerteaser mit Download         Bannerteaser mit Seitenlink         Bannerteaser mit Video         Bannerteaser mit Flickr-Box         Zusatzinhalt         Teaser                                                                                  | . 18<br>. 19<br>. 22<br>. 23<br>. 23<br>. 23<br>. 23<br>. 23<br>. 23<br>. 23                                                         |
| 3.1.2         4         4.1         4.2         4.2.1         4.2.2.1         4.2.5         4.2.3         4.2.5         4.2.5         4.2.5.1         4.2.5.2         4.2.5.3         4.2.6         4.3         4.3.1         4.3.2                             | Arternativer Hangationstreet         Verweis erstellen         Standardseite         Moodbild         Hauptinhalt         Text         Abkürzungen auszeichnen         Bild-Box         Text und Bilder         Bannerteaser         Bannerteaser mit Download         Bannerteaser mit Seitenlink         Bannerteaser mit Video         Bannerteaser mit Flickr-Box         Zusatzinhalt         Teaser         Linkliste | . 18<br>. 22<br>. 23<br>. 23<br>. 23<br>. 23<br>. 23<br>. 23<br>. 23                                                                 |
| <b>4</b><br>4.1<br>4.2<br>4.2.1<br>4.2.1.1<br>4.2.2<br>4.2.3<br>4.2.4<br>4.2.5<br>4.2.5.1<br>4.2.5.2<br>4.2.5.3<br>4.2.6<br>4.3<br>4.3.1<br>4.3.2<br><b>5</b>                                                                                                   | Verweis erstellen                                                                                                    | . 18<br>. 22<br>. 23<br>. 23<br>. 23<br>. 23<br>. 23<br>. 23<br>. 23                                                                 |
| 3.1.2         4         4.1         4.2         4.2.1         4.2.1.1         4.2.2         4.2.3         4.2.4         4.2.5         4.2.5.1         4.2.5.2         4.2.5.3         4.2.5.3         4.2.5         4.2.5.3         4.2.5         5         5.1 | Verweis erstellen                                                                                                    | .18<br>.22<br>.23<br>.23<br>.24<br>.25<br>.26<br>.27<br>.27<br>.27<br>.27<br>.27<br>.27<br>.27<br>.30<br>.31<br>.31<br>.33<br>.33    |

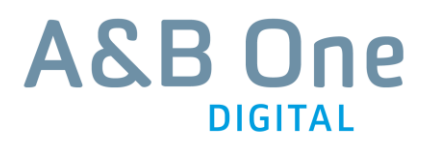

| 5.3 | Teaserlistenelemente                               |    |
|-----|----------------------------------------------------|----|
| 6   | Dateiupload                                        | 37 |
| 6.1 | Ordner verwalten (Anlegen, Umbenennen und Löschen) |    |
| 6.2 | Dateien hochladen                                  |    |
| 6.3 | Dateien im Ordner bearbeiten                       | 39 |

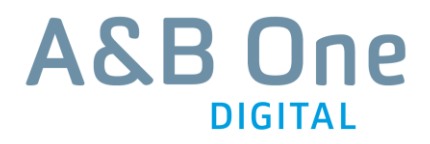

# **1** Allgemeine Funktionalitäten des CMS

# 1.1 Login

Zum Anlegen neuer Seiten loggen Sie sich bitte im Content-Management-System (CMS) ein.

| ~ | Anmeldung am Backen | d <b>v</b> on www.bmo- | vechta.de |  |
|---|---------------------|------------------------|-----------|--|
|   | Benutzername        |                        |           |  |
|   | Passwort            |                        |           |  |
|   |                     | Anm                    | nelden    |  |

Screen: Login-Maske des TYPO3 CMS

#### Hinweis:

Zum erfolgreichen Login in das CMS ist es erforderlich, dass Javascript und Cookies im jeweiligen Browser aktiviert sind.

# 1.2 Wichtige Bearbeitungsfunktionen:

### 1.2.1 Menü Funktionen (je nach Edit-Modus kann Folgendes erscheinen):

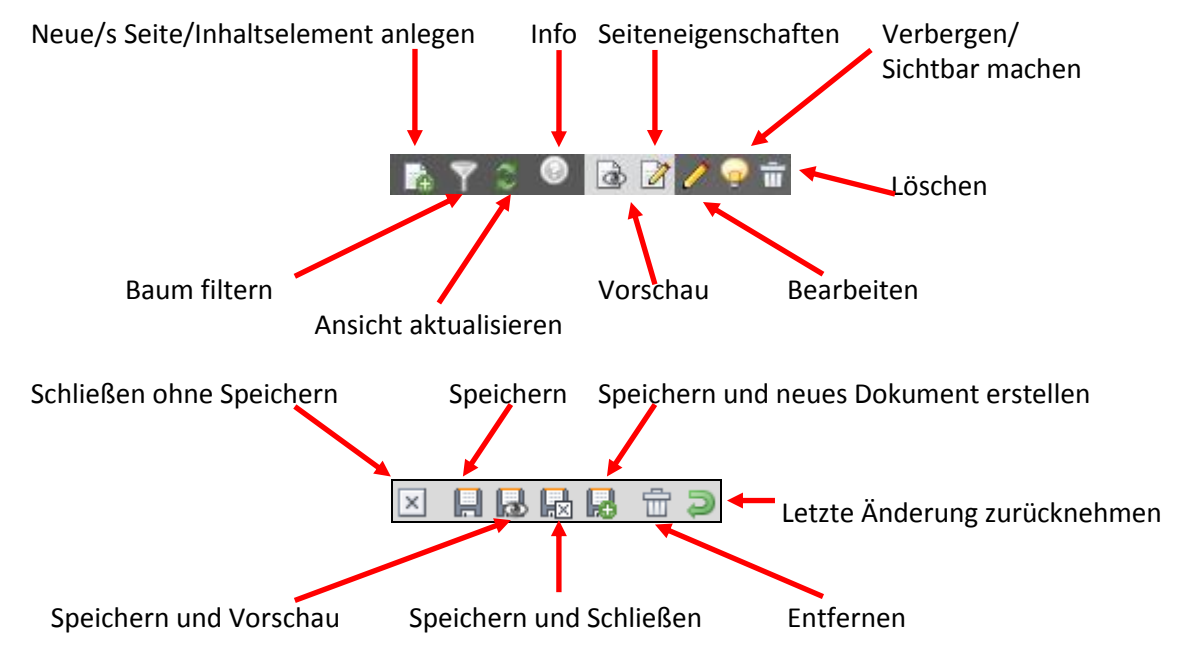

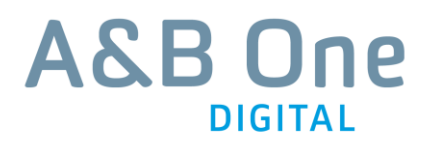

### 1.2.2 Menü Objekt bearbeiten:

Durch Rechtsklick auf eine Seite im Seitenbaum öffnet sich ein Fenster mit folgenden Optionen:

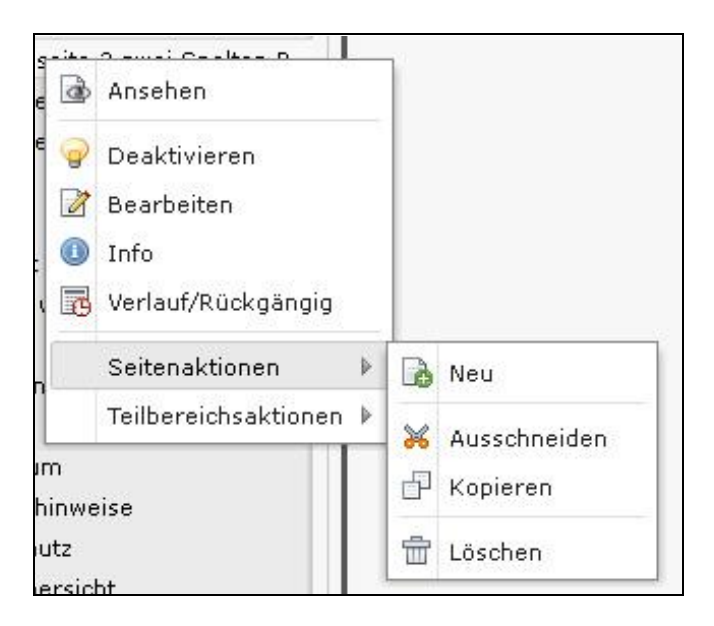

Hier finden die Redakteure die Bearbeitungsoptionen, die mit dem jeweiligen Element möglich sind.

### Hinweis: Je nach Benutzerrolle und Element kann dieses Bearbeitungsmenü variieren.

#### 1.2.3 Weitere Funktionen:

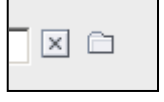

**Dateiupload:** Hier kann eine Datei/Bild aus dem Dateiverzeichnis eingebunden werden (siehe auch Kap. 6 "Dateiupload").

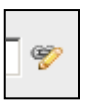

**Objekt/Teaser verlinken:** Hier kann eine Verlinkung gesetzt werden. Hinweis: Es kann auch direkt die ID-Nummer (sofern bekannt) in das Feld eingegeben werden, um den Workflow zu verkürzen.

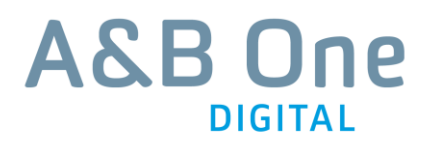

# 2 Startseite

Die Startseite stellt die wichtigste Seite des Portals dar und ist entscheidend für den ersten Eindruck. Auf der Startseite sollen wichtige Inhalte übersichtlich angeteasert werden, so dass Benutzer stets schnell und unkompliziert zu den relevanten Informationen gelangen.

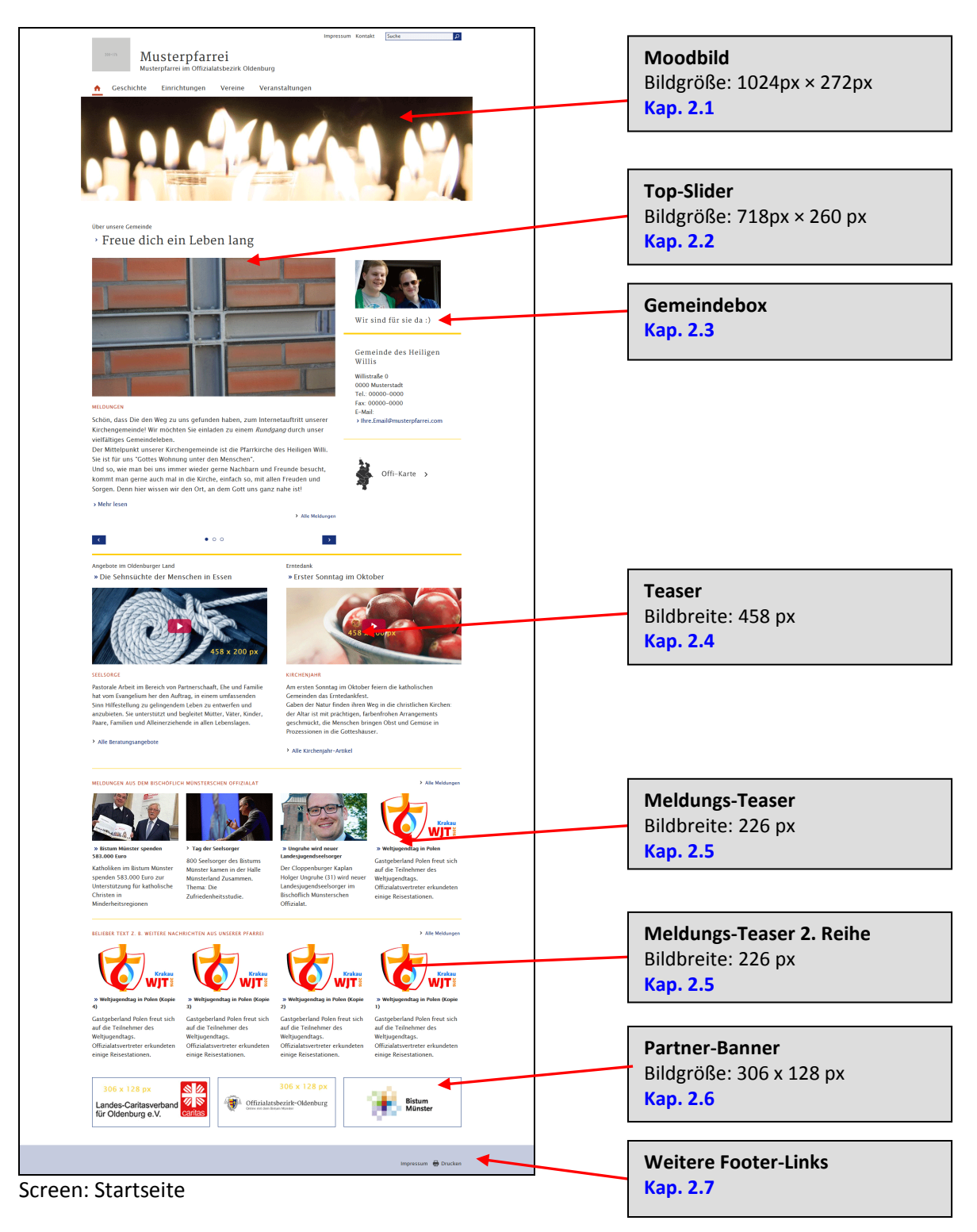

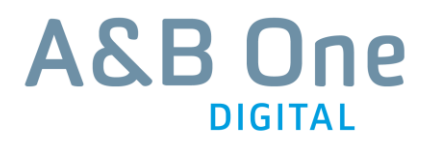

| Moodbild                   |                                  |
|----------------------------|----------------------------------|
| 30                         |                                  |
| Top-Slider                 | Gemeindebox und 1 Service-Banner |
| 5                          | 5                                |
| Teaser                     |                                  |
| 3                          |                                  |
| Meldungs-Teaser            |                                  |
| 3                          |                                  |
| Meldungs-Teaser (2. Reihe) |                                  |
|                            |                                  |
| Dattor Papper              |                                  |
|                            |                                  |
| Waltere Faster Liela       |                                  |
|                            |                                  |
|                            |                                  |

Screen: Startseite im CMS

#### **Bevor Sie anfangen:**

- Texte müssen über einen Text-Editor eingefügt werden, damit keine Word- oder andere fremde Formatierungen übernommen werden! (Das ist wichtig für die Barrierefreiheit).
- Im ersten Schritt bereiten Sie Bilder und zu verlinkende Dateien (PDF) vor (siehe Kap. 6 "Dateiupload").
- Zeilenumbrüche stets überprüfen: Vorschaufunktion nutzen.
- Richtige Reihenfolge bei der Vergabe von Überschriften-Hierarchien beachten.

# 2.1 Moodbild

- Zum Hinzufügen eines Moodbilds, öffnen Sie in der Spalte "Moodbild" das Inhaltslement "Moodbild dynamisch".
- Bei Klick auf die Pfeil-Icons öffnet und schließt sich das bereits vorhandene Moodbild (bei Klick auf "Alle umschalten" öffnen und schließen sich alle) (1).
- Klicken Sie unter den bereits vorhandenen Moodbildern auf "Neu hinzufügen"(2).
- Wählen Sie ein Bild über das Ordnersymbol aus (3).
- Tragen Sie einen Alternativtext ein (obligatorisch für Barrierefreiheit) (4).

| i yp: |                                                                                                    |
|-------|----------------------------------------------------------------------------------------------------|
| \$    | Moodbild dynamisch 🗾                                                                                                    |
|       |                                                                                                    |
| Verb  | ergen:                                                                                                    |
| ΓD    | aktivieren                                                                                                    |
| Erwe  | iterungsoptionen                                                                                                    |
|       |                                                                                                    |
| 1     |                                                                                                    |
| Þ     | Alle umschalten                                                                                                    |
| •     | Alle umschalten                                                                                                    |
| •     | Alle umschalten                                                                                                    |
|       | Alle umschalten                                                                                                    |
|       | Alle umschalten                                                                                                    |
| -     | Alle umschalten                                                                                                    |
| •     | Alle umschalten                                                                                                    |
| -     | Alle umschalten       anz       Bild       content_mood_1024_272_mohn.jpg       JPG GIF PNG                                                                                                    |
|       | Alle umschalten       artz       Bild       content_mood_1024_272_mohn.jpg       JPG GIF PNG       Alternativtext                                                                                                    |
|       | Alle umschalten       att     1       Bild     Image: State of the state of the stat |
| •     | Alle umschalten       att     1       Bild     Image: Content_mood_1024_272_mohn.jpg       JP6 GIF PNG       Alternativtext       alt1                                                                                                    |
|       | Alle umschalten       attitut     1       Bild     Image: State of the state of the state of the  |

Screen: Hinzufügen eines neuen Moodbildes

# 2.2 Top-Slider

- Zum Hinzufügen eines Sliderelementes, öffnen Sie in der Spalte "Top-Slider" das Inhaltslement "Top-Slider".
- Bei Klick auf die Pfeil-Icons öffnet und schließt sich das bereits vorhandene Sliderelement (bei Klick auf "Alle umschalten" öffnen und schließen sich alle) (1).
- Klicken Sie unter den bereits vorhandenen Sliderelementen auf "Neu hinzufügen"(2).

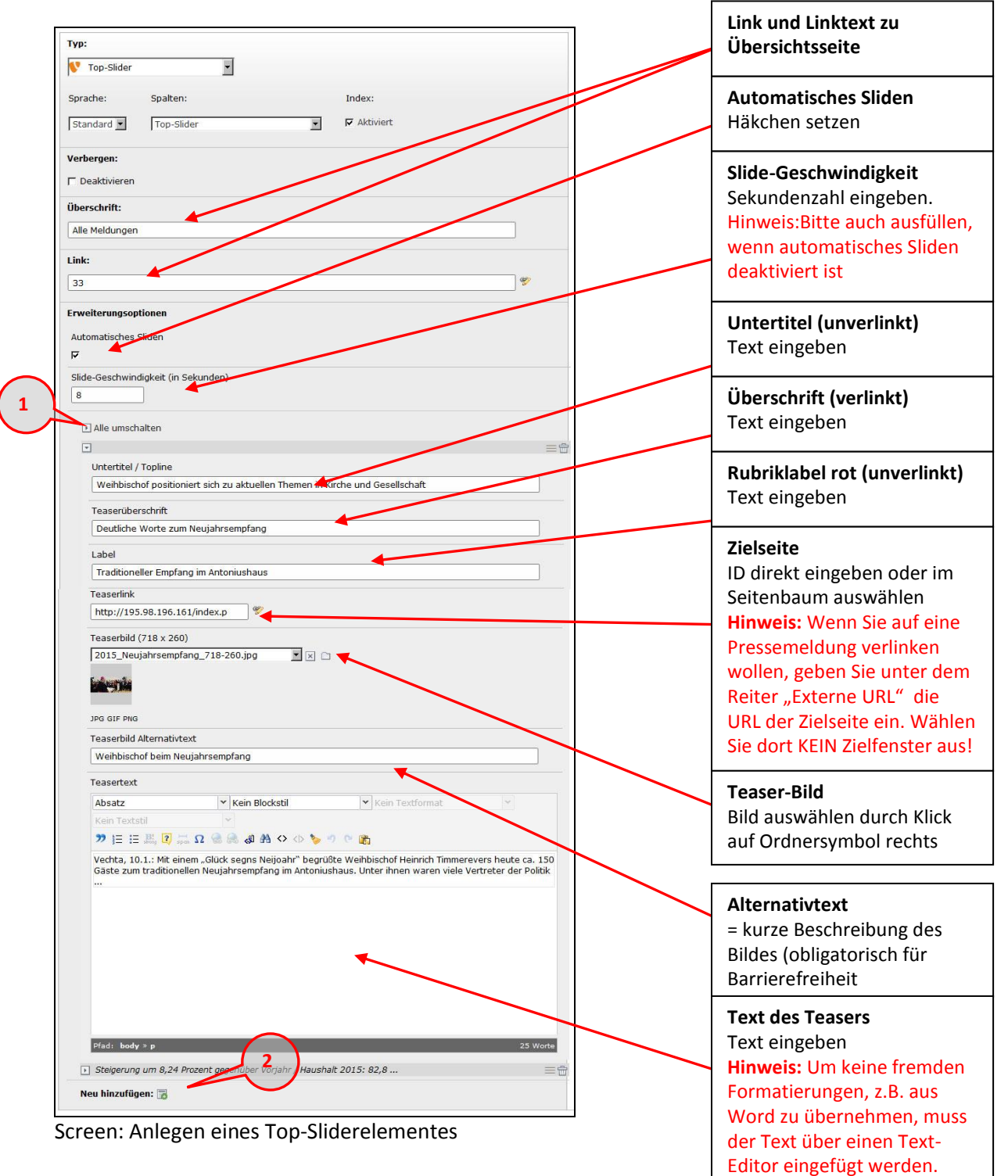

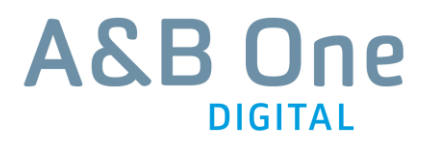

## 2.3 Gemeindebox

- Zum Hinzufügen einer Gemeindebox klicken Sie auf "Neues Inhaltselement hinzufügen".
- Wählen Sie das Inhaltselement "Gemeindebox" aus der Liste aus.

| 'ype:                                                                                                    |                                                                                                    |
|----------------------------------------------------------------------------------------------------|----------------------------------------------------------------------------------------------------|
| 💱 Gemeindebox 🔹                                                                                                    |                                                                                                    |
|                                                                                                    |                                                                                                    |
| tide:                                                                                                    |                                                                                                    |
| 🗆 Disable                                                                                                    | Überschrift                                                                                                    |
| leader:                                                                                                    | Text eingeben                                                                                                    |
| Unsere Gemeinde                                                                                                    |                                                                                                    |
| Plugin Options                                                                                                    |                                                                                                    |
| Bild                                                                                                    | Bild                                                                                                    |
| Ferienfreizeiten-8397.jpg                                                                                                    | Bild auswählen durch Klick                                                                                                    |
| A A                                                                                                    | auf Ordnersymbol rechts                                                                                                    |
|                                                                                                    |                                                                                                    |
| JPG GIF PNG                                                                                                    | Untertitel                                                                                                    |
| Name                                                                                                    | Text eingeben                                                                                                    |
| Wir sind für sie da :)                                                                                                    |                                                                                                    |
| Untertitel                                                                                                    |                                                                                                    |
|                                                                                                    |                                                                                                    |
| Kurzinfo                                                                                                    |                                                                                                    |
| Paragraph V No block style V No text style V                                                                                                    |                                                                                                    |
| $\mathfrak{P} \coloneqq \Box \Omega @ @ @ # \diamond \diamond \diamond \diamond \diamond$                                                                                                    |                                                                                                    |
|                                                                                                    |                                                                                                    |
|                                                                                                    |                                                                                                    |
|                                                                                                    |                                                                                                    |
|                                                                                                    |                                                                                                    |
|                                                                                                    |                                                                                                    |
|                                                                                                    |                                                                                                    |
|                                                                                                    |                                                                                                    |
|                                                                                                    |                                                                                                    |
|                                                                                                    |                                                                                                    |
| Path: body ≥ n                                                                                                    | Name der Gemeinde                                                                                                    |
| Path: body > p<br>Kontakt Titel                                                                                                    | Name der Gemeinde<br>Text eingeben                                                                                                    |
| Path: body ≥ p<br>Kontakt Titel<br>Gemeinde des Heiligen Willis                                                                                                    | Name der Gemeinde<br>Text eingeben                                                                                                    |
| Path: body > p<br>Kontakt Titel<br>Gemeinde des Heiligen Willis                                                                                                    | Name der Gemeinde<br>Text eingeben                                                                                                    |
| Pathi body > p<br>Kontakt Titel<br>Gemeinde des Heiligen Willis<br>Kontakt Infos                                                                                                    | Name der Gemeinde<br>Text eingeben                                                                                                    |
| Path:     body ≥ p       Kontakt Titel       Gemeinde des Heiligen Willis       Kontakt Infos       Paragraph       ▼       No block style       ▼       No block style       ▼       No block style       ▼       No block style                                                                                     | Name der Gemeinde<br>Text eingeben<br>Infos zur Gemeinde<br>Text eingeben                                                                                      |
| p      Kontakt Titel      Gemeinde des Heiligen Willis      Kontakt Infos      Paragraph      > j = := Ω      Q @ @ @ @ @ A <> <> > <> <> <> <> <> <> <> <> <> <> <                                                                                                    | Name der Gemeinde<br>Text eingeben<br>Infos zur Gemeinde<br>Text eingeben<br>Hinweis: Um keine fremden                                                         |
| Path: body > p<br>Kontakt Titel<br>Gemeinde des Heiligen Willis<br>Kontakt Infos<br>Paragraph ▼ No block style ▼ No text style ▼<br>⊅ j = : Ω @ @ @ @ A A ◇ ◇ ▶ ♥ ♥ №<br>Willistraße 0<br>0000 Musterstadt<br>Tel: 00000.00000                                                                                        | Name der Gemeinde<br>Text eingeben<br>Infos zur Gemeinde<br>Text eingeben<br>Hinweis: Um keine fremden<br>Formatierungen, z.B. aus                             |
| Path:    body>       Kontakt Titel      Gemeinde des Heiligen Willis      Kontakt Infos      Paragraph      ▼ No block style      ▼ No text style      ▼ j= := Ω      Q @ @ @ @ @ @ @ @ @ @ @ @ @      Willistraße 0<br>0000 Musterstadt<br>Tel: 00000-0000<br>Fax: 000000      Family in the Email@musternfarrei.com | Name der Gemeinde<br>Text eingeben<br>Infos zur Gemeinde<br>Text eingeben<br>Hinweis: Um keine fremden<br>Formatierungen, z.B. aus<br>Word zu übernehmen, muss |

Screen: Gemeindebox

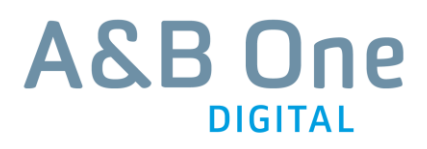

## 2.4 Teaser

### 2.4.1 Teaser einfach

• Klicken Sie in der Spalte "Teaser" auf "Neues Inhaltselement hinzufügen" und wählen Sie aus der Liste "Teaser" aus.

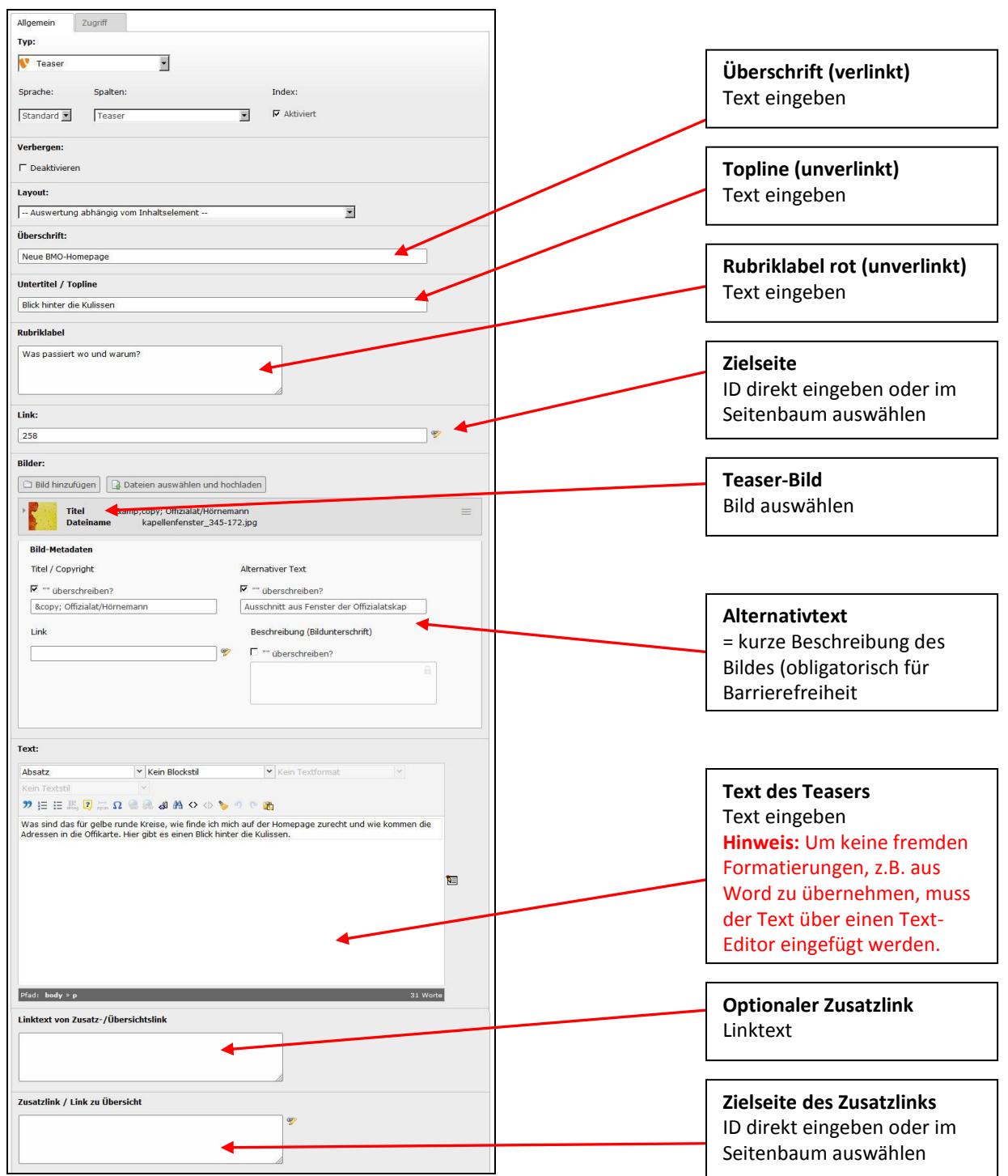

Screen: Neues Teaserelement anlegen

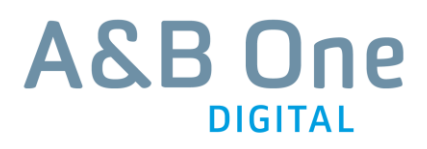

#### 2.4.2 Teaser mit Video

• Klicken Sie in der Spalte "Teaser" auf "Neues Inhaltselement hinzufügen" und wählen Sie aus der Liste "Teaser" aus.

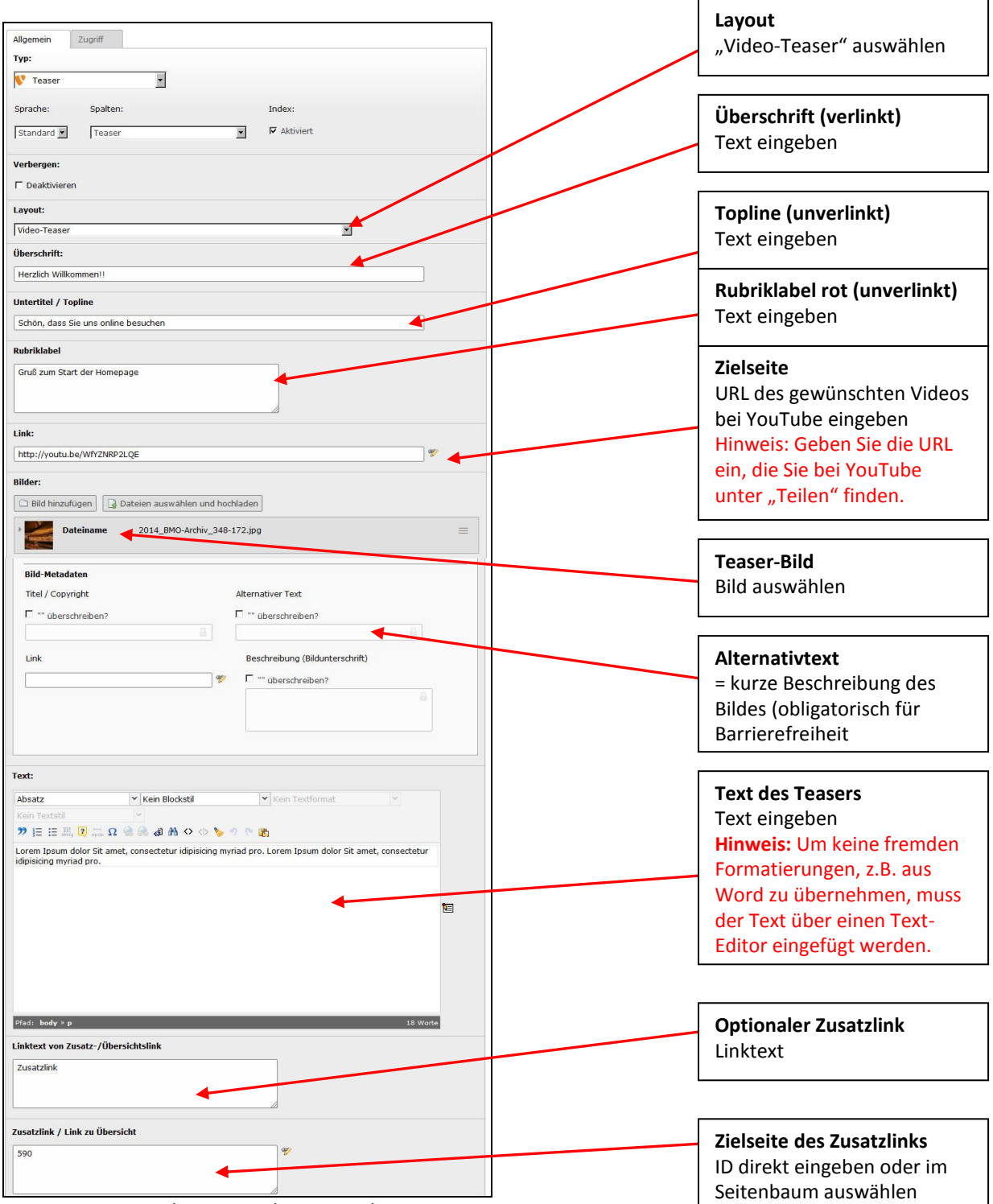

Screen: Neues Videoteaserelement anlegen

# 2.5 Meldungs-Teaser (1. und 2. Reihe)

### 2.5.1 Teaser einfach

- Zum Anlegen eines Meldungs-Teasers, klicken Sie in der Spalte "Meldungs-Teaser" auf "Einen neuen Datensatz an diesem Ort hinzufügen".
- Wählen Sie ein beliebiges Inhaltselement aus der Liste aus, z.B. Text.
- Ändern Sie den Typ des Inhaltselements zu "Meldungs-Teaser" (1).

| Aligensein   Type   Type   Spracher   Spracher <th>Alternativtext         Tv:         V:         Stadard         Stadard         Text eingeben         Zielseite         ID direkt eingeben oder in<br/>Seitenbaum auswählen         Hidungsfrager:         Daakbiveren         Vereingen:         Daakbiveren         Vereingen:         Daakbiveren         Vereingen:         Daakbiveren         Vereingen:         Daakbiveren         Vereingen:         Daakbiveren         Vereingen:         Daakbiveren         Vereingen:         Daakbiveren         Vereingen:         Daakbiveren         Vereingen:         Daakbiveren         Vereingen:         Daakbiveren         Vereingen:         Daakbiveren         Daakbiveren         Daakbiveren         Wilden:         Daakbiveren         Vereingeben         Vereingeben         Vereingeben         Vereinbladet         Vereinbladet         Vereinbladet         Vereinbladet         Vereinbladet</th> <th></th> <th></th> <th></th> <th></th>                                                                                                    | Alternativtext         Tv:         V:         Stadard         Stadard         Text eingeben         Zielseite         ID direkt eingeben oder in<br>Seitenbaum auswählen         Hidungsfrager:         Daakbiveren         Vereingen:         Daakbiveren         Vereingen:         Daakbiveren         Vereingen:         Daakbiveren         Vereingen:         Daakbiveren         Vereingen:         Daakbiveren         Vereingen:         Daakbiveren         Vereingen:         Daakbiveren         Vereingen:         Daakbiveren         Vereingen:         Daakbiveren         Vereingen:         Daakbiveren         Vereingen:         Daakbiveren         Daakbiveren         Daakbiveren         Wilden:         Daakbiveren         Vereingeben         Vereingeben         Vereingeben         Vereinbladet         Vereinbladet         Vereinbladet         Vereinbladet         Vereinbladet                                                                                                    |                                                    |                                 |   |                                                         |
|----------------------------------------------------------------------------------------------------|----------------------------------------------------------------------------------------------------|----------------------------------------------------|---------------------------------|---|---------------------------------------------------------|
| Spreiche: Spreiche:   Spreiche: Spreiche:   Spreiche: Spreiche:   Spreiche: Prediungs/reaser   Verderegen: Seitenbaum auswählen   Hinweis: Wenn Sie auf eine   Pressemeldung verlinken Wollen, geben Sie unter dem   Widerschrift: Widerschrift:   Bischofterat unterschreibt Aufrid URL der Zielseite ein.   Wählen Sie dort KEIN Zielfenster aus!   Teaser-Bild Bild zuswählen Teaser-Bild Bild auswählen Teaser-Bild Bild auswählen Teaser-Bild Bildes (obligatorisch für Barrierefreiheit Teaser eine Budwall wir die Geardweiten? Teast eingeben Hinweis: Um keine fremden Formatierungen, z.B. aus Word zu übereihenen, muss der Teast über einen Teast- Editor einen Teast- Edito                                                                                                    | Verdeungstesser     Sprache:           Sprache:        Sprache:        Sprache:        Sprache:     Sprache:        Sprache:        Sprache:     Sprache:        Verdeungstesser:        Verdeungstesser:           Verdeungstesser:                               Verdeungstesser:   Verdeungstesser:   Verdeungstesser: <t< td=""><td>Allgemein Zugriff Typ:</td><td>1</td><td></td><td><b>Überschrift (verlinkt)</b><br/>Text eingeben</td></t<>                                                                                                    | Allgemein Zugriff Typ:                             | 1                               |   | <b>Überschrift (verlinkt)</b><br>Text eingeben          |
| Sprache: Sprache:     Stendard:     Wetkungst:     Wetkungst:     Patktviort:     Deaktiverse:     Layvant:     Uberschreibung kaufund     Layvant:     Deaktiverse:     Layvant:     Deaktiverse:     Layvant:     Deaktiverse:     Layvant:     Deaktiverse:     Layvant:     Deaktiverse:     Deaktiverse:     Deaktiverse:     Deaktiverse:     Deaktiverse:     Deaktiverse:     Deaktiverse:     Deaktiverse:     Deaktiverse:     Deaktiverse:     Deaktiverse:     Deaktiverse:     Deaktiverse:     Deaktiverse:     Deaktiverse:     Deaktiverse: </td <td>Sprache: Spather:   Index: Zielseite   ID direkt eingeben oder in   Seitenbaum auswählen   Hinweis:   Werbergen:   Ibid-verbergen:   Ibid-verbergen:  <tr< td=""><td>V Meldungsteaser</td><td></td><td></td><td></td></tr<></td>                                                                                                    | Sprache: Spather:   Index: Zielseite   ID direkt eingeben oder in   Seitenbaum auswählen   Hinweis:   Werbergen:   Ibid-verbergen:   Ibid-verbergen: <tr< td=""><td>V Meldungsteaser</td><td></td><td></td><td></td></tr<>                                                                                                    | V Meldungsteaser                                   |                                 |   |                                                         |
| Standard Meldungs-Tesser   Verbergen: Desktiviers   Layout:   Uberschrift:   Bischerbarat unterschrift:   Bischerbarat unterschrift:   Bischerbarat unterschrift:   Deteiname broc-26.jpg   Bischerbarates   Test:   Deteiname broc-26.jpg   Deteiname broc-26.jpg   Bischerbarates   Test:   Deteiname broc-26.jpg   Deteiname broc-26.jpg   Bischerbarates   Test:   Deteiname broc-26.jpg   Deteiname broc-26.jpg   Dide-scherbarates   Test:   Deteiname broc-26.jpg   Deteiname broc-26.jpg Test: Deteiname broc-26.jpg Deteiname broc-26.jpg Deteiname broc-26.jpg Deteiname broc-26.jpg Test: Deteiname broc-26.jpg Deteiname broc-26.jpg Deterschereinage Deterschereinage Deterschereinage Deterschereinage Deterschereinage Deterschereinage Deterschereinage Deterschereinage Deterschereinage Deterschereinage Deterschereinage Deter                                                                                                    | Standard   Verdergen:   Verdergen:   Desktiveren   Link:   Biethofrat unterschreibt Aufruf   Unk:   Biethofrat unterschreibt Aufruf   Unk:   Biethofrat unterschreibt Aufruf   Unk:   Biethofrat unterschreibt Aufruf   Unk:   Biethofrat unterschreibt Aufruf   Unk:   Biethofrat unterschreibt Aufruf   Unk:   Biethofrat unterschreibt Aufruf   Unk:   Biethofrat unterschreibt Aufruf   Unk:   Biethofrat unterschreibt Aufruf   Unk:   Beschreibung (bielunterschreiben?   Feaser-Bild   Bild-Netadaten   Tiel/ Copyright   Alternativer Toxt   Fext des Teasers   Text des Teasers   Text ingeben   Hinweis: Um keine fremdur   Formatierungen, z.B. aus   Word zu übernehmen, mu<br>der Text über einen Text-                                                                                                    | Sprache: Spalten:                                  | Index:                          |   |                                                         |
| Verkergen:   Ceaktivieren   Seitenbaum auswählen Hinweis: Wenn Sie auf eine Pressemeldung verlinken wollen, geben Sie unter dem Reiter "Externe URL" die URL der Zielseite ein. Wählen Sie dort KEIN Zielfenster aus! Teaser-Bild Bilder Bild auswählen Miterative Text E kurze Beschreibung des Bildes (obligatorisch für Barrierefreiheit Text: Fext: Yein Blokkelin Yein Blokkelin Yein Blokkelin Yein Blokkelin Word zu übernehmen, muss der Text über einen Text- Editor einenefüer werden. Kord zu übernehmen, muss der Text über einen Text- Editor einenefüer werden. Kord zu übernehmen, muss der Text über einen Text- Editor einen Fixt-                                                                                                    | Verbergen:   Deaktivieron   Seitenbaum auswählen Hinweis: Wenn Sie auf ein Pressemeldung verlinken wollen, geben Sie unter de Reiter "Externe URL" die URL der Zielseite ein. Wäh Sie dort KEIN Zielfenster a Sie dort KEIN Zielfenster a Bilder: Dateiname bmo-226.jpg Dateiname bmo-226.jpg Dateiname bmo-226.jpg Teaser-Bild Bilde schreiben? Titel / Copyright Alternativer Toxt Externe URL "die Use schreibung (Bildianterschrift) Text: Pressent auswählen Text: Norder: Norder: <                                                                                                    | Standard 💌 Meldungs-Teaser 💌                       | ☑ Aktiviert                     |   | <b>Zielseite</b><br>ID direkt eingeben oder im          |
| Layout:   Pressemeldung verlinken wollen, geben Sie unter dem Reiter "Externe URL" die URL der Zielseite ein. Wählen Sie dort KEIN Zielfenster aus! Bilder: Bild nurdige: Dateiname bno-226.jpg Bild-Netadaten Titel / Copyright I derschreiben? Alternitivext: Text: Bilderschreiben? Text: Text:                                                                                                    | Layout:   Pressemeldung verlinken wollen, geben Sie unter de Reiter "Externe URL" die URL der Zielseite ein. Wäh Sie dort KEIN Zielfenster a Bilder: Bild hinsufage Dateiname bmo-226.jpg Bild-Netadaten Tiel / Copyright Alternativer Text Exturce Beschreibung des Bildes (obligatorisch für Barrierefreiheit Text des Teasers Text eingeben Hinweis: Um keine fremder Formatierungen, z.B. aus Word zu übernehmen, mu der Text über einen Text-                                                                                                    | Verbergen:                                         |                                 |   | Seitenbaum auswählen<br>Hinweis: Wenn Sie auf eine      |
| Wollen, geben Sie unter dem   Wollen, geben Sie unter dem   Reiter "Externe URL" die   URL der Zielseite ein. Wählen   Sie dort KEIN Zielfenster aus!   Bilder dem auswählen und hochlade   Wierechreiben?   Bild-Netodaten   Wierechreiben?   Alternativer Text   Bilder (Opright)   Wierechreiben?   Alternativer Text   Bild-Netodaten   Wierechreiben?   Alternativer Text   Bilder (Opright)   Wierechreiben?   Alternativer Text   Fext:   Viewer der Neichteriben?   Text des Teasers Text eingeben Hinweis: Um keine fremden Formatierungen, z.B. aus Word zu übernehmen, muss der Text über einen Text- Editor eineefügt werden.                                                                                                    | Wollen, geben Sie unter de   Bischeinrat unterschreibt Aufruf   Bischeinrat unterschreibt Aufruf URL der Zielseite ein. Wäh Sie dort KEIN Zielfenster a Sie dort KEIN Zielfenster a Bilder: Bild auswählen Teaser-Bild Bild auswählen Alternativtext = kurze Beschreibung des Bildes (obligatorisch für Barrierefreiheit Text des Teasers Text eingeben Hinweis: Um keine fremder Formatierungen, z.B. aus Word zu übernehmen, muder Text Word zu übernehmen, muder Text über einen Text-                                                                                                    | Layout:                                            |                                 |   | Pressemeldung verlinken                                 |
| Bischofarat underschreibt Aufurd   URL der Zielseite ein. Wählen Sie dort KEIN Zielfenster aus! Inder: Inder:<                                                                                                    | Bischofsrat unterschreibt Aufruf URL der Zielseite ein. Wäh   Link: 3   Ideiname bmo-226.jpg   Bild-Netadaten   Ttel / Copyright   Alternativtext   = kurze Beschreibung des   Bildes (obligatorisch für<br>Barrierefreiheit   Bildes (obligatorisch für<br>Barrierefreiheit   Text des Teasers Text eingeben Hinweis: Um keine fremder<br>Formatierungen, z.B. aus<br>Word zu übernehmen, mu<br>der Text über einen Text-                                                                                                    | Überschrift:                                       |                                 |   | wollen, geben Sie unter dem<br>Reiter "Externe URL" die |
| Int:     a     Bild     Bild     Dateiname     bmo-226.jpg     Field / Copyright     Alternativtext     = kurze Beschreibung des   Bildes (obligatorisch für   Barrierefreiheit     Text:     Text:     Y Kein Biockstill     Y Kein Fortformati     Y Kein Fortformati     Y Kein Biockstill     Y Kein Biockstill                                                                                                    | Sie dort KEIN Zielfenster a   Bilder:   Bilder:   Bild hinzufuge: Dateien auswählen und hochladen   Bild hinzufuge: Dateien auswählen   Bild Hetadaten   Titel / Copyright   Alternativtext:   * überschreiben?   Bilderschreiben?   * überschreiben?   Text:   * Kein Blockstöl:   Y Kein Blockstöl:   * Kein Blockstöl:   Y Kein Blockstöl:   * Kein Blockstöl:   Y Kein Blockstöl:   * Kein Blockstöl:   Y Kein Blockstöl:   * Kein Blockstöl:   Y Kein Blockstöl:   * Kein Blockstöl:   Y Kein Blockstöl:   * Kein Blockstöl:   Y Kein Blockstöl:   * Kein Blockstöl:   Y Kein Blockstöl:   * Kein Blockstöl:   Y Kein Blockstöl:   * Kein Blockstöl:   Y Kein Blockstöl:   * Kein Blockstöl:   Y Kein Blockstöl:   * Kein Blockstöl:   Y Kein Blockstöl:   * Kein Blockstöl:   Y Kein Blockstöl:   * Kein Blockstöl:   Y Kein Blockstöl: Y Kein Blockstöl:                                                                                                    | Bischofsrat unterschreibt Aufruf                   |                                 |   | URL der Zielseite ein. Wählen                           |
| 3         Bild hinzufigen         Dateiname         bmo-226.jpg         Bild hinzufigen         bild-rietadaten         Titel / Copyright         Alternativer Text         = kurze Beschreibung des         Bildes (obligatorisch für         Barrierefreiheit         Text         Beschreibung         ** überschreiben?         Alternativer Text         = kurze Beschreibung des         Bildes (obligatorisch für         Barrierefreiheit         Text         ** überschreiben?         Alternativer Text         ** überschreiben?         Alternativer         ** überschreiben?         Attext         ** überschreiben?         ** überschreiben?         ** überschreiben?         ** überschreiben?         ** überschreiben?         ** überschreiben?         ** überschreiben?         ** überschreiben?         ** überschreiben?         ** überschreiben?         ** überschreiben?         ** überschreiben?         ** überschreiben?         ** überschreiben ?         ** überschreiben ? <tr< td=""><td>3       Teaser-Bild         Bild hinzufüge       Dateiname       bmo-226.jpg         Bild Hinzufüge       Dateiname       bmo-226.jpg         Bild Hinzufüge       Dateiname       bmo-226.jpg         Bild Hinzufüge       Dateiname       bmo-226.jpg         Bild Hinzufüge       Dateiname       bmo-226.jpg         Bild Hinzufüge       Alternativter Text       = kurze Beschreibung des         Bildes (obligatorisch für       Barrierefreiheit       Barrierefreiheit         Link       Beschreibung (Bildunterschrift)       = wicken Teasers       Text des Teasers         Text:       Text des Teasers       Text eingeben       Hinweis: Um keine fremder         Formatierungen, z.B. aus       Word zu übernehmen, mud der Text über einen Text-       Word zu übernehmen, mud der Text über einen Text-</td><td>Link:</td><td></td><td></td><td>Sie uort Kein zielfenster aus!</td></tr<>                                                                                                    | 3       Teaser-Bild         Bild hinzufüge       Dateiname       bmo-226.jpg         Bild Hinzufüge       Dateiname       bmo-226.jpg         Bild Hinzufüge       Dateiname       bmo-226.jpg         Bild Hinzufüge       Dateiname       bmo-226.jpg         Bild Hinzufüge       Dateiname       bmo-226.jpg         Bild Hinzufüge       Alternativter Text       = kurze Beschreibung des         Bildes (obligatorisch für       Barrierefreiheit       Barrierefreiheit         Link       Beschreibung (Bildunterschrift)       = wicken Teasers       Text des Teasers         Text:       Text des Teasers       Text eingeben       Hinweis: Um keine fremder         Formatierungen, z.B. aus       Word zu übernehmen, mud der Text über einen Text-       Word zu übernehmen, mud der Text über einen Text-                                                                                                    | Link:                                              |                                 |   | Sie uort Kein zielfenster aus!                          |
| Bild Dateiname   bild-rietzdaten   Titel / Copyright   Alternativtext = kurze Beschreibung des Bildes (obligatorisch für Barrierefreiheit Bildes (obligatorisch für Barrierefreiheit Text: Text: Text                                                                                                    | Bild Dateiname   bmo-226.jpg     Bild-Hetadaten     Titel / Copyright     Alternativext     altext:     Text:     Text: <td>3</td> <td>¥</td> <td></td> <td></td>                                                                                                    | 3                                                  | ¥                               |   |                                                         |
| Bild hinzufüge Dateiname   bmo-226.jpg   Bild Auswählen Bild auswählen Alternativtext a kurze Beschreibung des Bildes (obligatorisch für Bildes (obligatorisch für                                                                                                    | Bild hinzufügen Dateiname   bmo-226.jpg     Bild-Metadaten     Titel / Copyright     Alternativtext     = kurze Beschreibung des   Bildes (obligatorisch für   Barrierefreiheit     Text des Teasers   Text eingeben   Hinweis: Um keine fremder   Formatierungen, z.B. aus   Word zu übernehmen, mut   der Text über einen Text-                                                                                                    | Bilder:                                            |                                 |   | Teaser-Bild                                             |
| Dateiname bmo-226.jpg     Bild-Netadaten     Titel / Copyright     Alternativer Text     *** Oberschreiben?     Altext     *** Oberschreibung (Bildunterschrift)     **** Oberschreiben?     ************************************                                                                                                    | Dateiname bmo-226.jpg     Bild-Netadaten     Titel / Copyright     Alternativer Text     = kurze Beschreibung des   Bildes (obligatorisch für   Barrierefreiheit     Ink   Beschreibung (Bildunterschrift)     Text:     Text:     Text:     Kein Textstill     Kein Textstill     Kein Textstill     State     Kein Textstill     State     Kein Textstill     State     Vertien Textstill     State     State    <                                                                                                    | 🗋 Bild hinzufügen 🔄 Dateien auswählen und hochlade | n                               |   | Bild auswählen                                          |
| Bild-Netadaten   Titel / Copyright   Alternativtext a kurze Beschreibung des Bildes (obligatorisch für Barrierefreiheit Bildes (obligatorisch für Barrierefreiheit <b>Text des Teasers</b> Text eingeben Hinweis: Um keine fremden Formatierungen, z.B. aus Word zu übernehmen, muss der Text über einen Text- Editor eingefügt werden.                                                                                                    | Bild-Netadaten   Titel / Copyright     Alternativer Text     = kurze Beschreibung des   Bildes (obligatorisch für   Barrierefreiheit     Text des Teasers   Text eingeben   Hinweis: Um keine fremder   Formatierungen, z.B. aus   Word zu übernehmen, mu   der Text über einen Text-                                                                                                    | Dateiname bmo-226.jpg                              | Ξ                               |   |                                                         |
| Bild-Metadaten   Titel / Copyright     Alternativer Text      *** überschreiben?      Alternative Text     Beschreibung (Bildunterschrift)      *** überschreiben?       Text:    *** Kein Blockstil       *** Kein Blockstil      **** Kein Blockstil       ***********************************                                                                                                    | Bild-Metadaten       Alternativer Text         Titel / Copyright       Alternativer Text         Image: State in Textstol       Image: State in Textstol         Image: State in Textstol       Image: State in Textstol                                                                                                    |                                                    |                                 |   |                                                         |
| Titel / Copyright Alternativer Text   = kurze Beschreibung des Bildes (obligatorisch für Barrierefreiheit Barrierefreiheit Text: Text: Text: Neine Blockstil V Kein Blockstil V Kein Textbil V Word zu übernehmen, muss der Text über einen Text- Editor eingefügt werden.                                                                                                    | Titel / Copyright       Alternativer Text            " " überschreiben?        = kurze Beschreibung des<br>Bildes (obligatorisch für<br>Barrierefreiheit         Link       Beschreibung (Bildunterschrift)            " " überschreiben?        Text des Teasers         Text:       Text:            Kein Textoil        Kein Textoil             Y Kein Textoil           Y Kein Textoil                                                                                                    | Bild-Metadaten                                     |                                 |   | Alternativtext                                          |
| Image: Sector Schweiben?       Bildes (obligatorisch für Barrierefreiheit         Link       Beschreibung (Bildunterschrift)       Bildes (obligatorisch für Barrierefreiheit         Image: Sector Schweiben?       Text des Teasers         Text:       Text eingeben         Hinweis: Um keine fremden       Formatierungen, z.B. aus         Word zu übernehmen, muss       der Text über einen Text-         Editor eingefügt werden.       Editor eingefügt werden.                                                                                                    | Text:       Sildes (obligatorisch für Barrierefreiheit         Text:       Text des Teasers         Text:       Text des Teasers         Text:       Text eingeben         Hinweis:       Um keine fremder         Formatierungen, z.B. aus       Word zu übernehmen, mu der Text über einen Text-                                                                                                    | Titel / Copyright                                  | Alternativer Text               |   | = kurze Beschreibung des                                |
| Alttext       Barrierefreiheit         Link       Beschreibung (Bildunterschrift)         Image: State of the state of the st                                    | Image: Alttext       Barrierefreiheit         Barrierefreiheit       Barrierefreiheit         Image: State in the state in the state in t                                                                                                    | 🗖 "" überschreiben?                                | 🔽 "" überschreiben?             |   | Bildes (obligatorisch für                               |
| Link       Beschreibung (Bildunterschrift)         Image: State of the state of the state of th | Link Beschreibung (Bildunterschrift)  Text:  Text:  Kein Textstil  Kein Textstil |                                                    | Alttext                         |   | Barrierefreiheit                                        |
| Text:         Text:         Absat:       ▼ Kein Textformat         Y Kein Textformat       ▼ Kein Textformat         Y IE IE III:       III III IIIIIIIIIIIIIIIIIIIIIIIIIIIII                                                                                                    | Text:         Absatz       ▼ Kein Blockstil         ▼ Kein Textformat       ▼ Kein Textstil         ▼ JE IE IE IE IE IE IE IE IE IE IE IE IE IE                                                                                                    | Link                                               | Beschreibung (Bildunterschrift) |   |                                                         |
| Text:         Absatz       Kein Textformat         Y Kein Textformat       Kein Textformat         Y I I I I III IIII IIIIIIIIIIIIIIIIIII                                                                                                    | Text:         Absatz       ★ Kein Blockstil         ★ Kein Textformat       ★ Kein Textformat         ★ Kein Textformat       ★ Kein Textformat         ★ Kein Textformat       ★ Kein Textformat         ★ Kein Textformat       ★ Kein Textformat                                                                                                    | ¢                                                  | 🗆 "" überschreiben?             |   |                                                         |
| Text:         Text:         Absatz:       Y Kein Textstil         Y JE JE JE JE RE AR AR AR AR AR AR AR AR AR AR AR AR AR                                                                                                    | Text:       Text:       Text: <t< td=""><td></td><td></td><td>Г</td><td></td></t<>                                                                                                    |                                                    |                                 | Г |                                                         |
| Text:       Text:       Text: <t< td=""><td>Text:       Text:       Hinweis: Um keine fremder         Absatz       ✓ Kein Blockstil       ✓         Kein Textformat       ✓ Kein Textstil       ✓         D I I II II II II II II II II II II II I</td><td></td><td></td><td></td><td>Text des Teasers</td></t<>                                                                                                    | Text:       Text:       Hinweis: Um keine fremder         Absatz       ✓ Kein Blockstil       ✓         Kein Textformat       ✓ Kein Textstil       ✓         D I I II II II II II II II II II II II I                                                                                                    |                                                    |                                 |   | Text des Teasers                                        |
| Text:       Hinweis: Um keine fremden         Absatz       Kein Textformat         Kein Textformat       Kein Textstol         J I I II III III III IIII IIII IIIIIIII                                                                                                    | Text:       Hinweis: Um keine fremder         Absatz       ✓ Kein Blockstil         Kein Textformat       ✓ Kein Textstil         >> [= := ::]; Ω @ @ @ @ @ @ @ @ @ ?       > ○ @ @         Image: Construction of the state of the state o                                                                                                    |                                                    |                                 |   | Text eingeben                                           |
| Absatz       ▼ Kein Blockstil       ▼         Kein Textformat       ▼ Kein Textstil       ▼         D j= j= j= jag       Ω       Q       Q       Q       Q         Nature       C       Q       Q       Q       Q       Q       Q         Nature       C       Q       Q                                                                                                    | Absatz       ✓ Kein Blockstil       ✓         Kein Textformat       ✓ Kein Textformat       ✓         Word zu übernehmen, mu<br>der Text über einen Text-                                                                                                    |                                                    |                                 |   | Hinweis: Um keine fremden                               |
| Absatz       V Kein Textformat       Word zu übernehmen, muss der Text über einen Text-         D I I I I I I I I I I I I I I I I I I I                                                                                                    | Absatz       ▼ Kein Blockstil       ▼         Kein Textformat       ▼ Kein Textstil       ▼         𝔅 ∈ 𝔅 𝔅 𝔅 𝔅 𝔅 𝔅 𝔅 𝔅 𝔅 𝔅 𝔅       𝔅 ∈ 𝔅                                                                                                    | lext:                                              |                                 |   | Formatierungen, z.B. aus                                |
| $\mathbb{R}$ kein lextformat $\mathbb{R}$ kein lextformat $\mathbb{R}$ kein lextformat $\mathcal{P}$ $\mathbb{H}$ $\mathbb{R}$ $\mathbb{R}$ <td><math display="block"> \begin{array}{c c c c c c c c c c c c c c c c c c c </math></td> <td>Absatz 🗸 Kein Blockstil</td> <td></td> <td></td> <td>Word zu übernehmen, muss</td>                                                                                                    | $ \begin{array}{c c c c c c c c c c c c c c c c c c c $                                                                                                    | Absatz 🗸 Kein Blockstil                            |                                 |   | Word zu übernehmen, muss                                |
| Editor eingefügt werden.                                                                                                    | 1 4 5 II Annig spon 14 50 69 69 69 11 1 1 1 1 1 1 1 1 1 1 1 1 1 1                                                                                                     | Kein Textstil                                      | 7 (A)                           |   | der Text über einen Text-                               |
|                                                                                                    | Editor eingefügt werden.                                                                                                    |                                                    | tanah viftan                    |   | Editor eingefügt werden.                                |

Screen: Anlegen eines Meldungs-Teasers

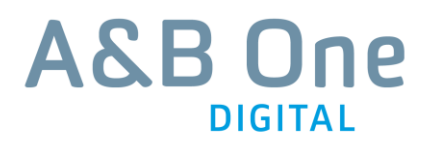

#### 2.5.2 Mit Flickr-Box

- Zum Anlegen eines Meldungs-Teasers mit Flickr-Box, klicken Sie in der Spalte "Meldungs-Teaser" auf "Einen neuen Datensatz an diesem Ort hinzufügen".
- Wählen Sie ein beliebiges Inhaltselement aus der Liste aus, z.B. Text.
- Ändern Sie den Typ des Inhaltselements zu "Meldungs-Teaser" (1).

| General Access Type: 1 Meldungsteaser Hide: Disable Layout:                                                                                                    | <b>Überschrift (verlinkt)</b><br>Text eingeben                                                                                                    |
|----------------------------------------------------------------------------------------------------|----------------------------------------------------------------------------------------------------|
| Header:                                                                                                    | Link zu Flickr-Galerie<br>Hinweis: Der gewünschten<br>"flickr.com"-URL die Endung<br>/player/ anhängen. Falls ein<br>"@" darin vorkommt,<br>ersetzen Sie es durch "%40".        |
| Title       © Offizialat/Hornemann         Filename       Timmerevers_226-124.jpg         Image Metadata         Titel / Copyright       Alternative Text         Image Override ""?         © Offizialat/Hornemann         Portrait Weihbischof Heinrich TimmereVer         Link       Description (Caption)         Image Metadet         Titel / Copyright         Alternative Text         Override ""?         © Offizialat/Hornemann         Portrait Weihbischof Heinrich TimmereVer         Link         Description (Caption)         Image Metadet         Image Metadata         Image Metadata                                                                                                    | Alternativtext<br>= Benennung des Flickr-<br>Galerie (obligatorisch für<br>Barrierefreiheit)                                                                                    |
| Text:         Paragraph       ♥ No block style       ♥ No text style         ♡ j = := ?       ?       ?       >       ?       ?       ?       ?       ?       ?       ?       ?       ?       ?       ?       ?       ?       ?       ?       ?       ?       ?       ?       ?       ?       ?       ?       ?       ?       ?       ?       ?       ?       ?       ?       ?       ?       ?       ?       ?       ?       ?       ?       ?       ?       ?       ?       ?       ?       ?       ?       ?       ?       ?       ?       ?       ?       ?       ?       ?       ?       ?       ?       ?       ?       ?       ?       ?       ?       ?       ?       ?       ?       ?       ?       ?       ?       ?       ?       ?       ?       ?       ?       ?       ?       ?       ?       ?       ?       ?       ?       ?       ?       ?       ?       ?       ?       ?       ?       ?       ?       ?       ?       ?       ?       ?       ?       ?       ?       ? <td>Text des Teasers<br/>Text eingeben<br/>Hinweis: Um keine fremden<br/>Formatierungen, z.B. aus<br/>Word zu übernehmen, muss<br/>der Text über einen Text-<br/>Editor eingefügt werden.</td> | Text des Teasers<br>Text eingeben<br>Hinweis: Um keine fremden<br>Formatierungen, z.B. aus<br>Word zu übernehmen, muss<br>der Text über einen Text-<br>Editor eingefügt werden. |

Screen: Anlegen einer Flickr-Box

### 2.6 Partner-Banner

- Zum Hinzufügen eines Partner-Banners, öffnen Sie in der Spalte "Partner-Banner" das Inhaltselement "Logoleiste".
- Fügen Sie ein weiteres Banner ein, indem Sie auf "Bild hinzufügen" klicken (1) und ein Bild hochladen.
- Geben Sie unter dem Reiter "Externe URL" die URL eingeben (2).
   Hinweis: Zwecks Barrierefreiheit bei Zielfenster "Neues Fenster" wählen und bei Titel "externer Link – öffnet in neuem Fenster" eingeben
- Tragen Sie einen Alternativtext ein (obligatorisch für Barrierefreiheit) (3).
- Ändern Sie die Reihenfolge der Banner per Drag and Drop (4).

| Тур:                                                 |   |
|------------------------------------------------------|---|
| V Logoleiste                                         |   |
|                                                      |   |
| Verbergen:                                           |   |
| Deaktivieren                                         |   |
| Bilder:                                              | - |
| Dateiname logo_bistumMuenster.png =                  |   |
| Bild-Metadaten                                       |   |
| Titel Alternativer Text                              |   |
| Externer Link zu Bistum Münster, öffnet im ne        |   |
| Link Beschreibung (Bildunterschrift)                 |   |
| http://www.bistum-muenster.de/ 🜮 🗆 "" überschreiben? |   |
| 2                                                    |   |
| Dateiname logo_lco.png                               | 4 |
| Dateiname logo_kirchensite.jpg                       |   |

Screen: Hinzufügen eines neuen Partnerbanners

## 2.7 Footer-Navigation

- Zum Hinzufügen einer Linkliste in der Footer-Navigation, wählen Sie in der Spalte "Footer-Navigation" das Inhaltselement "Linkliste" aus.
- Um neue Link-Elemente in der Link-Box anzulegen, klicken Sie auf "Neu hinzufügen" am Seitenende (1).
- Um die Reihenfolge der Link-Elemente zu verändern klicken Sie auf "Drag to move" und ziehen Sie es an die gewünschte Stelle (2).

| Allgemein Zugriff      |                                             |
|------------------------|---------------------------------------------|
| Тур:                   |                                             |
| V Linkliste            |                                             |
|                        |                                             |
| Verbergen:             |                                             |
| 🗖 Deaktivieren         |                                             |
| Überschrift:           |                                             |
| Kirche vor Ort         | Link-Titel                                  |
| Erweiterungsoptionen   | Text eingeben                               |
|                        |                                             |
|                        |                                             |
| ▶ Alle umschalten      | Linkziel Interner Link                      |
|                        | ID der Zielseite direkt eingeben oder unter |
| Linktext               | der Reiter "Seite" im Seitenbaum            |
| Kirche vor Ort 1       | auswählen                                   |
| Link                   |                                             |
| 19                     |                                             |
|                        |                                             |
| Kirche vor Ort 2 / 19  |                                             |
| IT KIGHE VOLOTE 3 / 19 |                                             |
| Neu hinzufügen: 🕞 📃 1  | 2                                           |
|                        | Seiteninhalt [117]                          |

Screen: Linkliste in der Footernavigation anlegen

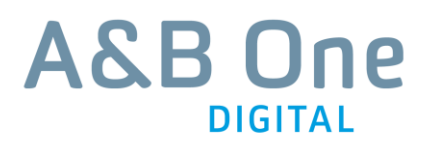

# 3 Seite anlegen

- Zum Anlegen einer neuen Seite klicken Sie im Navigationsbaum auf "Neue Seite erstellen" (1).
- Klicken Sie auf "Standard" und ziehen Sie das Icon an die gewünschte Stelle im Navigationsbaum (2).
- Wechseln Sie zu "Seiteneigenschaften bearbeiten" (3).

|    | <u>▶</u> 7                                                          | 2 | 💿 Spalten 💽               | Pfad:tion/D | emoseiten/Standardseite/Unterse | ite (Listen)/ |
|----|---------------------------------------------------------------------|---|---------------------------|-------------|---------------------------------|---------------|
| -1 | 🗅 🔓 🗟 🖬 🛥 🛍 🕤 🛨                                                     |   | 💩 🖉 🔪                     |             |                                 | 🔁 🔌           |
|    | Service 2<br>▼ Das Offi<br>Leitung                                  | • | Unterseite                | $\sim$      |                                 |               |
|    |                                                                     |   | Links                     | 3<br>No mal | Rechts                          | Ran           |
|    | Finanzen<br>Recht und Kirchenrecht<br>                              |   | 6                         | 5           | 3                               |               |
|    | Survingen     Servicenavigatic     Sucche     Impressum     Kontakt |   | ⊌<br>☑ Verborgene Inhalte | anzeigen    |                                 |               |
|    | Presse                                                              |   | Suchen                    |             |                                 |               |
|    | <ul> <li>▼ a Demoseiten</li> <li>▼ a Standardseite</li> </ul>       |   | Suchbegriff:              | Dies        | e Seite 💽 Suchen                |               |
|    | Unterseite                                                          |   | Datensätze anzeigen:      |             |                                 |               |
|    | Themenseite                                                         |   |                           |             |                                 |               |

Screen: Anlegen einer neuen Seite

- Wechseln Sie zum Reiter "Erscheinungsbild" (4).
- Wählen Sie unter "Backend-Layout" den gewünschten Seitentyp aus (5).
- Klicken Sie auf "Speichern und schließen".

|               |                    |                 |                          | $\sim$              |          |
|---------------|--------------------|-----------------|--------------------------|---------------------|----------|
| Allgemein     | Zugriff            | Metadaten       | Erscheinungsbild         | Verhalten           | Ressourc |
| Seitenlayout  |                    |                 |                          |                     |          |
| Frontend-Layo | ut Markie <b>r</b> | e als 'Neu' bis |                          |                     |          |
| Standard 💌    |                    | י<br>ר          |                          |                     |          |
| Backend-Layou | ıt (nur für dies   | e Seite) Ba     | ackend-Layout (für Unter | seiten dieser Seite | e)       |
| Standardseite |                    | •               |                          | •                   |          |

 $\left(\begin{array}{c}4\end{array}\right)$ 

Screen: Seitentyp verändern

- Nun werden die einzelnen Spalten der Seite angezeigt (6).
- Um neue Inhaltselemente hinzuzufügen, klicken Sie auf "Einen neuen Datensatz am Anfang dieser Spalte erstellen" (7).

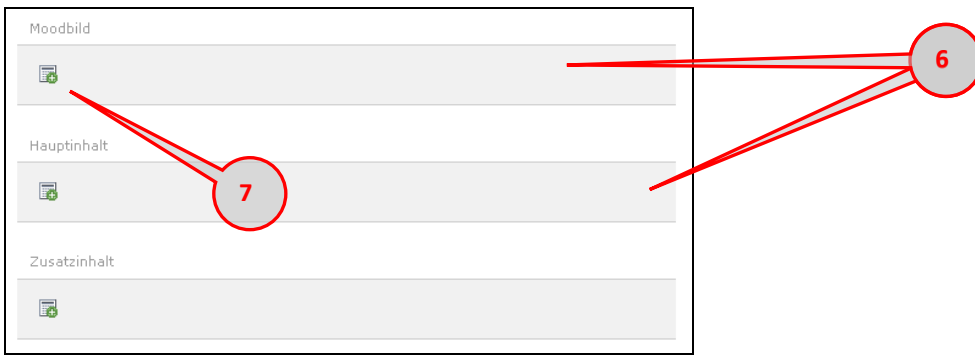

Screen: Spalten einer Standardseite

#### **Bevor Sie anfangen:**

- Texte müssen über einen Text-Editor eingefügt werden, damit keine Word- oder andere fremde Formatierungen übernommen werden! (wichtig für Barrierefreiheit).
- Im ersten Schritt bereiten Sie Bilder und zu verlinkende Dateien (PDF) vor (siehe Kap. 6 "Dateiupload").
- Zeilenumbrüche stets überprüfen: Vorschaufunktion nutzen.
- Richtige Reihenfolge bei der Vergabe von Überschriften-Hierarchien beachten (Die Seitenüberschrift H2 wird nur einmal vergeben, danach folgen H3, H4, die mehrfach vergeben werden können).

### 3.1.1 Alternativer Navigationstitel

Falls Sie im CMS einen Seitentitel gewählt haben, der live nicht erscheinen soll (z.B. weil er zu lang oder zu kompliziert ist), haben Sie die Möglichkeit einen alternativen Navigationstitel zu vergeben, der dann live als Menüpunkt sowie in der Breadcrumb erscheint.

- Wechseln Sie zu "Seiteneigenschaften bearbeiten" (3).
- Wechseln Sie zum Reiter "Allgemein" (8).
- Unter "Alternativer Navigationstitel" können Sie festlegen, wie der Navigationspunkt live erscheinen soll **(9)**.

| Seite Typ Standard Titel Seitentitel 9 Unterseite Alternativer Navigationstitel      | Allgemein      | Zugriff          | Metadaten | Erscheinungsbild | Verhalten | Resso |
|--------------------------------------------------------------------------------------|----------------|------------------|-----------|------------------|-----------|-------|
| Typ Standard Titel Seitentitel Unterseite Alternativer Navigationstitel              | Seite          |                  |           |                  |           |       |
| Standard Titel Seitentitel Unterseite Alternativer Navigationstitel                  | Тур            |                  |           |                  |           |       |
| Titel<br>Seitentitel<br>Unterseite<br>Alternativer Navigationstitel                  | Standar        | d                | •         |                  |           |       |
| Titel Seitentitel 9 Unterseite Alternativer Navigationstitel                         | 1-             |                  | _         |                  |           |       |
| Seitentitel 9 Unterseite Alternativer Navigationstitel Alternativer Navigationstitel | Titel          |                  |           |                  |           |       |
| Unterseite Alternativer Navigationstitel Alternativer Navigationstitel               | Seitentitel    |                  |           | $\bigcap$        |           |       |
| Alternativer Navigationstitel                                                        | Unterseite     |                  |           | 9                |           |       |
| Alternativer Navigationstitel                                                        |                |                  |           | $\sim$           |           |       |
| Alternativer Navigationstite                                                         | Alternativer N | lavigationstitel |           |                  |           |       |
|                                                                                      | Alternativer   | Navigationstite  | 1         |                  |           |       |
|                                                                                      |                |                  |           |                  |           |       |

• Klicken Sie auf "Speichern und schließen".

Screen: Vergeben eines alternativen Navigationstitels

### 3.1.2 Verweis erstellen

10

Falls Ihre neu angelegte Seite den gleichen Inhalt haben soll wie eine bereits bestehende Seite, legen Sie diese nicht doppelt an, sondern verweisen Sie auf die andere Seite. Dies kann zum Beispiel sinnvoll sein, wenn beim Anklicken eines Navigationspunktes auf die erste darunter liegende Seite gesprungen werden soll, weil für den Navigationspunkt selbst kein Inhalt vorgesehen ist.

- Wechseln Sie zu "Seiteneigenschaften bearbeiten" (3).
- Wechseln Sie zum Reiter "Allgemein" (10).
- Unter "Typ" wählen Sie "Verweis" aus (11).
- Unter "Verweisziel" wählen Sie über das Ordnersymbol unter dem Reiter "Seite" im Seitenbaum" die Zielseite aus (12).

### • Klicken Sie auf "Speichern und schließen".

|          | Allgemein       | Zugriff        | Metadaten | Erscheinungsbild | Verhalten       | Resso |
|----------|-----------------|----------------|-----------|------------------|-----------------|-------|
| $\frown$ | Тур             |                | Ve        | rweismodus       |                 |       |
|          | Verweis         |                | • A       | usgewählte Seite | •               |       |
|          | Verweisziel     |                |           |                  |                 |       |
|          | Caritas/Hilfe   |                |           |                  | tensätze suchen |       |
|          |                 |                |           | 12               |                 |       |
|          | Titel           |                |           |                  |                 |       |
|          | Seitentitel     |                |           |                  |                 |       |
|          | Unterseite      |                |           |                  |                 |       |
|          | Alternativer Na | vigationstitel |           |                  |                 |       |
|          | •               |                |           |                  |                 |       |

Screen: Anlegen eines Verweises

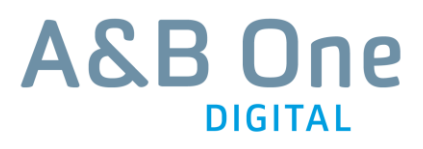

# 4 Standardseite

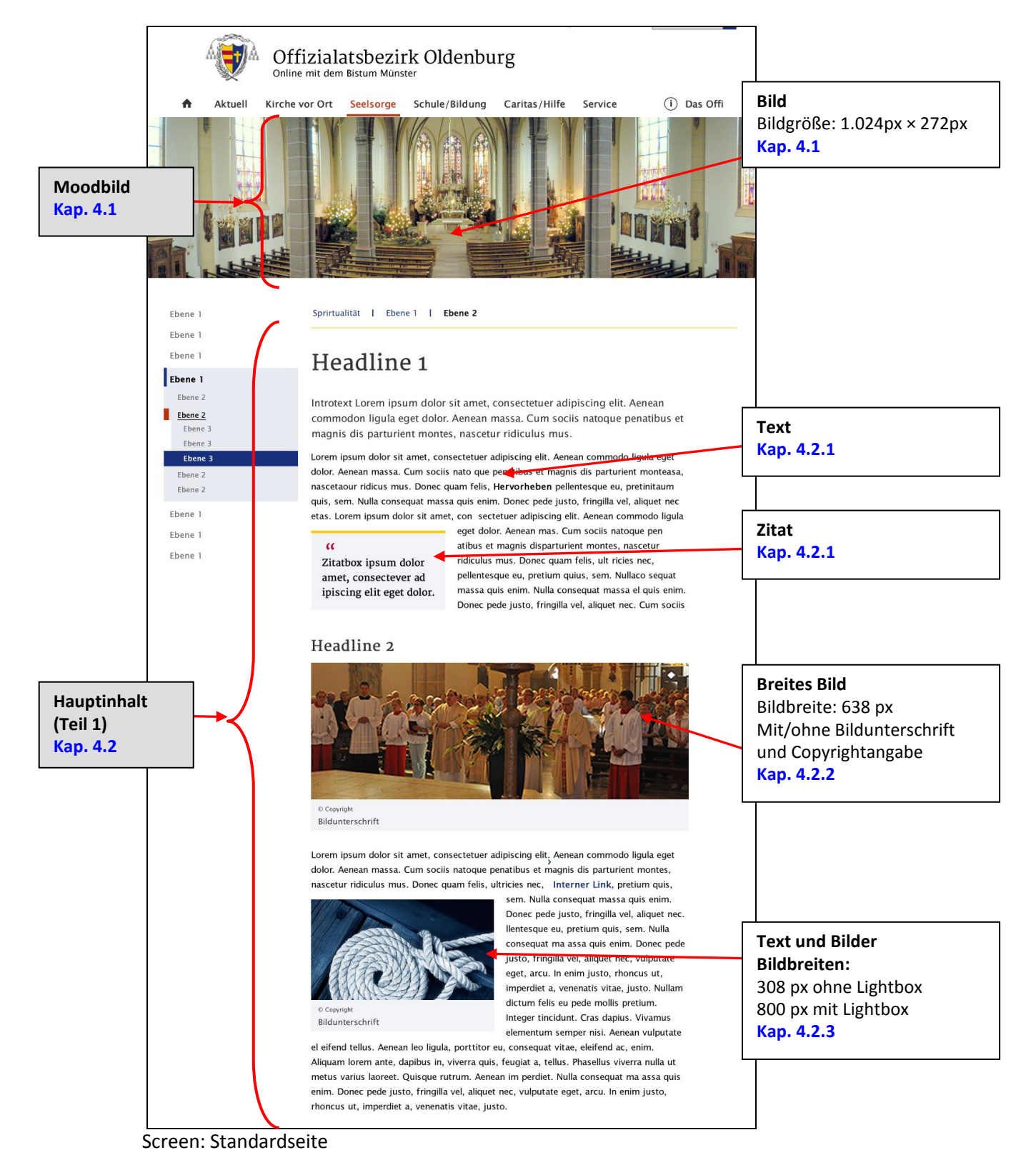

#### Headline 3

Lorem ipsum dolor sit amet, consectetur adipisicing elit. Dolorem, in, possimus, enim, quas quam itaque vero ipsam debitis porro tempora accusantium quidem nemo quaerat fugiat eaque vel asperiores illum. Recusandae.

Aperiam at doloribus sint laudantium tempora eum natus ipsum a maiores delectus aspernatur. Fetter Text. Lorem ipsum dolor sit amet, consectetur adipisicing elit. Rem, reprehenderit, nemo distinctio corporis asperiores recusandae enim ullam aperiam at doloribus sint laudantium tempora eum natus ipsum a maiores delectus aspernatur.Sed posuere consectetur est at lobortis. Lorem ipsum dolor sit amet, consectetur adipiscing elit. Duis mollis, est non commodo luctus, nisi erat portitor ligula, eget lacinia odio sem nec elit.

Aperiam at doloribus sint laudantium tempora eum natus ipsum a maiores delectus aspernatur. Lorem ipsum dolor sit amet, consectetur adipisicing elit. Rem, reprehenderit, nemo distinctio corporis asperiores recusandae enim ullam aperiam at doloribus sint laudantium tempora eum natus ipsum a maiores delectus aspernatur. Aenean eu leo quam. Pellentesque ornare sem lacinia quam venenatis vestibulum. Integer posuere erat a ante venenatis dapibus posuere velit aliquet. Etiam porta sem malesuada magna mollis euismod.

Integer posuere erat a ante venenatis dapibus posuere velit aliquet. Nullam quis risus eget urna mollis ornare vel eu leo. Vestibulum id ligula porta felis euismod semper. Donec id elit non mi porta gravida at eget metus.

Ungeordnete Liste

Hauptinhalt

(Teil 2)

Kap.4.2

- Fusce dapibus, tellus ac cursus commodo, tortor mauris condimentum nibh, ut fermentum massa justo sit amet risus. Cras justo odio, dapibus ac facilisis in, egestas eget quam. Nulla vitae elit libero, a pharetra augue.
- Donec id elit non mi porta gravida at eget metus. Integer posuere erat a ante venenatis dapibus posuere velit aliquet. Nullam id dolor id nibh ultricies vehicula ut id elit. Aenean eu leo quam. Pellentesque ornare sem lacinia quam venenatis vestibulum.
- Maecenas sed diam eget risus varius blandit sit amet non magna. Maecenas faucibus mollis interdum. Sed posuere consectetur est at lobortis. Crat justo odio, dapibus ac facilisis in, egestas eget quam. Aecean lacinia bibendum nulla sed consectetur.

#### Geordnete Liste

- Aenean eu leo quam. Pellentesque ornare sem lacinia quam venenatis vestibulum. Maecenas sed diam eget risus varius blandit sit amet non magna.
- Cum sociis natoque penatibus et magnis dis parturient montes, nascetur ridiculus mus. Vestibulum id ligula porta felis euismod semper. Aenean eu leo guam.
- Pellentesque ornare sem lacinia quam venenatis vestibulum. Integer posuere erat a ante venenatis dapibus posuere velit aliquet.

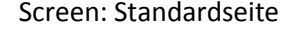

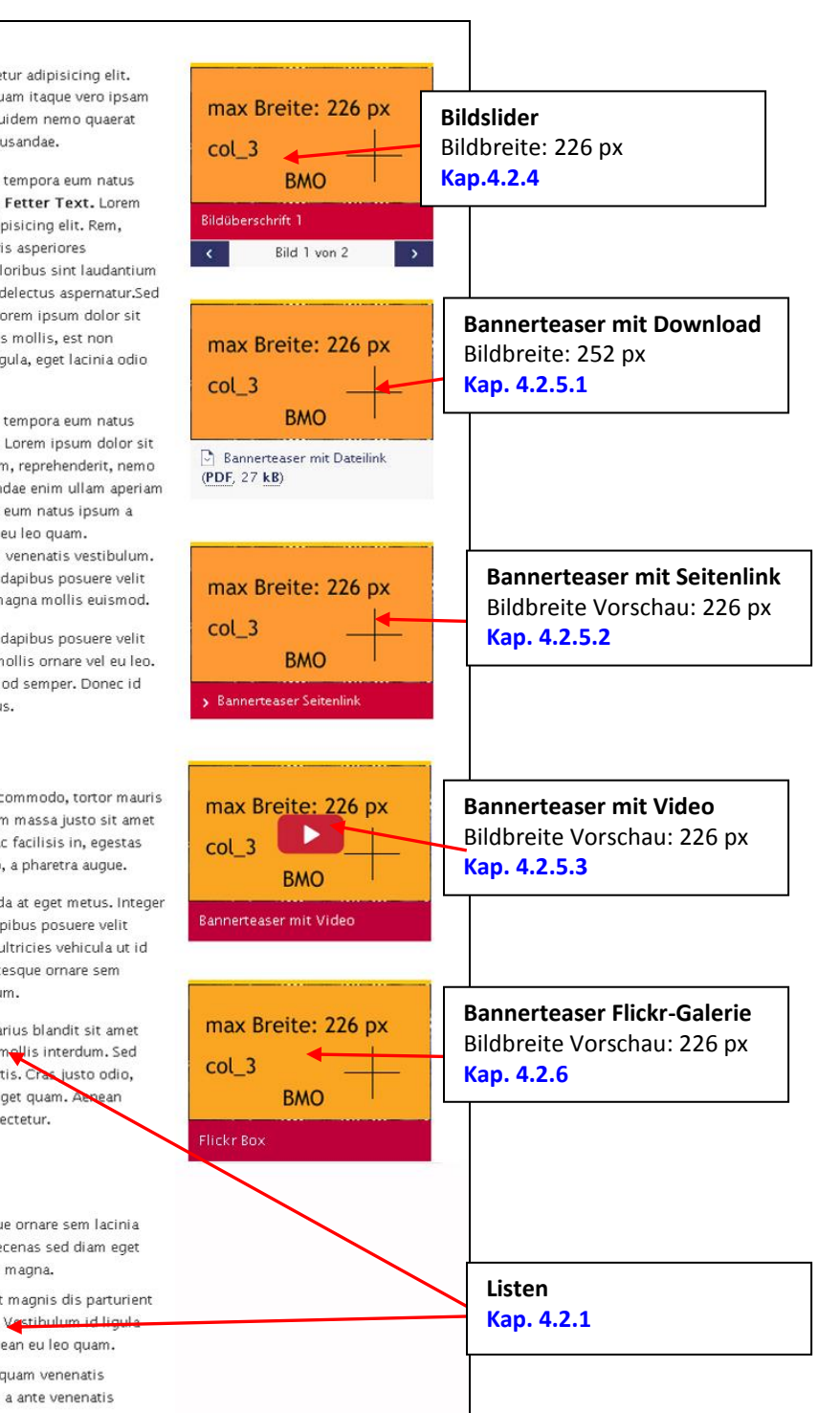

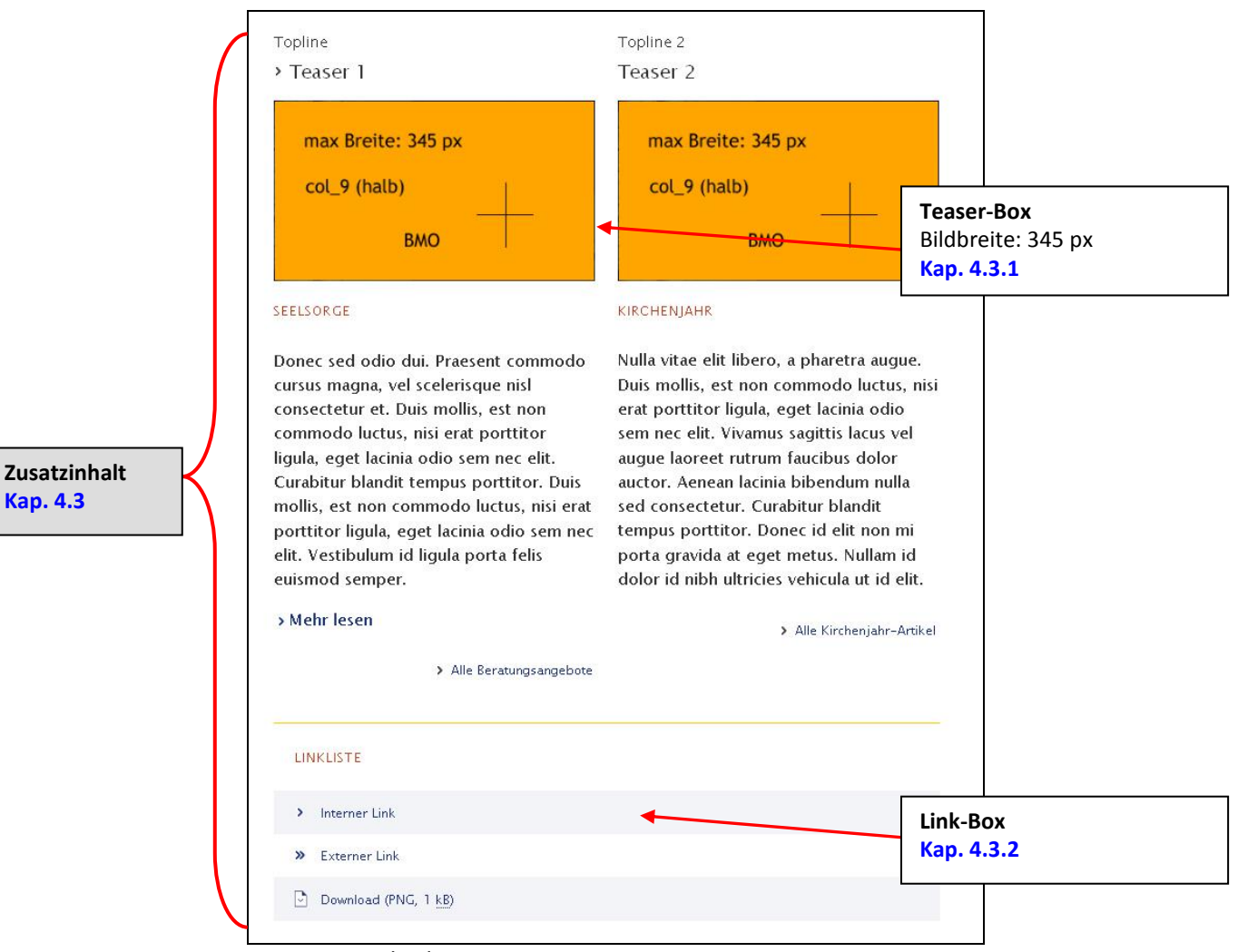

Screen: Standardseite

Screen: Spalten einer Standardseite

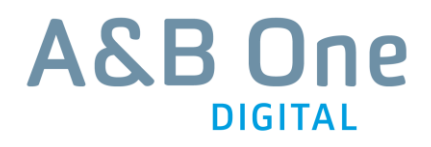

## 4.1 Moodbild

- Zum Hinzufügen eines Moodbildes, klicken Sie in der Spalte "Moodbild" auf "Einen neuen Datensatz an diesem Ort hinzufügen".
- Wählen Sie ein aus der Liste "Nur Bilder" aus.
- Wechseln Sie zum Reiter "Bilder" (1).

| Allgemein Bilder Birtheitung bild Zugr | iff Kategorien                                |                                        |
|----------------------------------------|-----------------------------------------------|----------------------------------------|
| Bilder:                                | en                                            |                                        |
| Dateiname content_mood_1024x272        | png                                           | <b>Mood-Bild</b><br>Bild auswählen     |
| <b>Bild-Metadaten</b><br>Titel         | Alternativer Text                             |                                        |
| "" überschreiben?                      | 🗹 "" überschreiben?<br>redaktioneller Alttext | Alternativtext                         |
| Link                                   | Beschreibung (Bildunterschrift)               | (obligatorisch für<br>Barrierefreiheit |
|                                        |                                               |                                        |

Screen: Hinzufügen eines Moodbildes

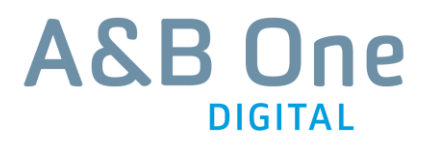

# 4.2 Hauptinhalt

### 4.2.1 Text

• Zum Hinzufügen eines Textelementes, wählen Sie in der Spalte "Hauptinhalt" das Inhaltselement "Text" aus.

| Allegenein                                          |                                                                                                    |
|-----------------------------------------------------|----------------------------------------------------------------------------------------------------|
| Aligentein                                          | nungsbild Zugrin Kategorien                                                                                                    |
| Inhaltselement                                      |                                                                                                    |
| Тур                                                 | Spalte Sprache                                                                                                    |
| Text                                                | Hauptinhalt  Standard                                                                                                    |
|                                                     |                                                                                                    |
| 110                                                 |                                                                                                    |
| UDerschrift                                         |                                                                                                    |
| Überschrift                                         | Seitenüberschrift<br>Text eingeben                                                                                               |
| Seitenüberschrift                                   |                                                                                                    |
|                                                     |                                                                                                    |
| Тур                                                 | Ausrichtung Datum                                                                                                    |
| Default                                             | Standard 💌                                                                                                    |
| Überschriften auszeichnen /                         |                                                                                                    |
| Behälter einfügen /                                 |                                                                                                    |
| Blockformat entfernen                               |                                                                                                    |
| Listen                                              |                                                                                                    |
| (nummeriert, Text                                   | Introtoxt                                                                                                    |
| einfach) Absatz                                     | V Kein Blockstil                                                                                                    |
| Kein Textformat                                     | V Kein Textstil                                                                                                    |
| 22 i= i= Bi / 0                                     |                                                                                                    |
|                                                     | us Dopec sed odio du Vivamus sagittis laci                                                                                       |
| augue laoreet rutrun                                | n faucibus dolor auctor.                                                                                                    |
| Jorem ipsum dolor sit a                             | imet, consectetur admisicing elit. Dolorem, in, possimus, enim,                                                                  |
| Starke Betonung fugiat eaque vel asperio            | ipsam debitis porro tempora accusantium quidem nemo quaerat<br>ores illum. Sed posuere consectetur est a lobortis. Donec id elit |
| (fett markieren) non mi porta gravida at<br>elit.   | : eget metus.Lorem ipsun dolor sit amet, consectetur adipiscing 🛛 🛅                                                              |
| Zitat: Aperiam a                                    | t doloribus sint laudantium tempora eum natus ipsu Textmodus umschalten                                                          |
| maiores delectus                                    | s aspernatur. (HTML<>Rich Text Editor)                                                                                           |
| Aenean eu leo quam. P<br>Nulla vitae elit libero, a | ellente que ornare sem lacinia quant venenatis vestoria auque. Duis mollis, est non commodo luctus, pisi erat                    |
| porttitor ligula, eget<br>dis parturient montal     | ink einfügen / entfernen deit non Benutzerdefiniertes Flement                                                                    |
| eget metus. Cras m                                  | einfügen (z.B. Fremdsprache                                                                                                    |
| Screen: Text-Editor im CN                           | MS                                                                                                    |

#### 4.2.1.1 Abkürzungen auszeichnen

- Markieren Sie die Abkürzung und klicken Sie auf "Tag einfügen" (1).
- Wählen Sie als Tag "abbr" aus (2).
- Wählen Sie im sich neu öffnenden Dropdown Attribute "title" aus (3).
- Geben Sie im Textfeld den ausgeschriebenen Text ein und schließen Sie mit einem Anführungszeichen oben " (4).
- Klicken Sie "OK" (5).

| Absatz                                                                                             | 🝸 Kein Blockstil                                                                                                    | *                                                           | Kein Textformat     |             | <b>~</b> |               |                | $\frown$  |
|----------------------------------------------------------------------------------------------------|----------------------------------------------------------------------------------------------------|-------------------------------------------------------------|---------------------|-------------|----------|---------------|----------------|-----------|
| Kein Textstil                                                                                      | ×                                                                                                    | _                                                           |                     |             |          |               |                | 4         |
| ≫ jΞ ;Ξ B! ∺ S                                                                                     | Ω 🍓 🦲 🍓 🌺 💠 🔶 🍤                                                                                                    | e 💼 🖡                                                       | <> Tag einfügen     | _           | _        |               |                |           |
| Introtext Cum soc                                                                                  | ciis natoque penatious et ma                                                                                                    | gnis dis pa                                                 | Tag einfügen        |             |          |               | - /            | -         |
| mus. Donec sed o<br>auctor.                                                                        | odio dui. Vivamus sagittis lacu                                                                                                    | is vel augi                                                 | <                   | abbr title= | Bund der | Deutschen Kat | holischen Juge | end"      |
| Lorem ipsum dolor s<br>itaque vero ipsam d<br>asperiores illum. Sec<br>metus. Lorem ipsum          | iit amet, consectetur <b>EDIX</b> adipis<br>ebitis porro tempora accusantiu<br>d posuere consector est at lob<br>odolor si amet consectetur adir  | icing elit. D<br>n quidem n<br>ortis. Done<br>biscing elit. | Tags:               | abbr        |          | × _           |                |           |
| Zitat: Aperiam<br>aspernatur.                                                                      | n at doorib <del>l</del> as sin laudantium te                                                                                                    | mpora eum                                                   | Attribute:          | title       |          | <b>~</b>      | Ľ              |           |
| Aenean eu leo quan<br>libero, a pharetra au<br><u>sem</u> nec elit. Cum so<br>Donec id elit non mi | n. Pellentesque ornare sem lacin<br>ugue. Duis mollis, est non commo<br>ociis natoque penatibus et magn<br><u>porta</u> gravida at eget metus. Cr | ia quam ve<br>odo luctus,<br>is dis partu<br>as mattis cor  | nsectetur purus sit | amet ferm   | entum.   | - 3           | ок             | Abbrechen |
| Pfad: <b>body</b> » <b>p</b>                                                                       |                                                                                                    |                                                             |                     |             | 173 Wor  | te            |                | M         |
| creen: Abki                                                                                        | irzungen auszeich                                                                                                    | nen                                                         |                     |             |          |               |                | (5)       |

#### 4.2.2 Bild-Box

- Zum Hinzufügen eines breiten Bildes, wählen Sie in der Spalte "Hauptinhalt" das Inhaltselement "Bild" aus.
- Wechseln Sie zum Reiter "Bilder" (1).

| Allgemein Bilder Erscheinungsbild<br>Bilder:                                                                                                    | Zugriff Kategorien                                                                     | Breites Bild<br>Bild auswählen                                  |
|----------------------------------------------------------------------------------------------------|----------------------------------------------------------------------------------------|-----------------------------------------------------------------|
| Image: State state state | ht<br>173.png<br>Alternativer Text                                                     | <b>Alternativtext</b><br>(obligatorisch für<br>Barrierefreiheit |
| <ul> <li>✓ "" überschreiben?</li> <li>         © Copyright         Link     </li> </ul>                                                                                                    | ✓ "" überschreiben? red. alttext Beschreibung (Bildunterschrift) ✓ ✓ "" überschreiben? | <b>Copyright</b><br>Text eingeben                               |
|                                                                                                    | Bildunterschrift                                                                       | <b>Bildunterschrift</b><br>Text eingeben                        |

#### Screen: Hinzufügen eines breiten Bildes

### 4.2.3 Text und Bilder

- Zum Hinzufügen eines Textelementes mit Bildern, wählen Sie in der Spalte "Hauptinhalt" das Inhaltselement "Text und Bilder" aus.
- Das Anlegen des Textes erfolgt analog zu Kap. 4.2.1.
- Das Anlegen des Bildes erfolgt analog zu Kap. 4.2.2.

#### **Hinweis:**

Zum Aktivieren der Vergrößerungsfunktion pflegen Sie das Bild in der Breite 800 px ein. Das Vorschaubild wird automatisch skaliert auf 308 px. Durch Klick auf die dann erscheinende Lupe, wird die Lightbox aktiviert.

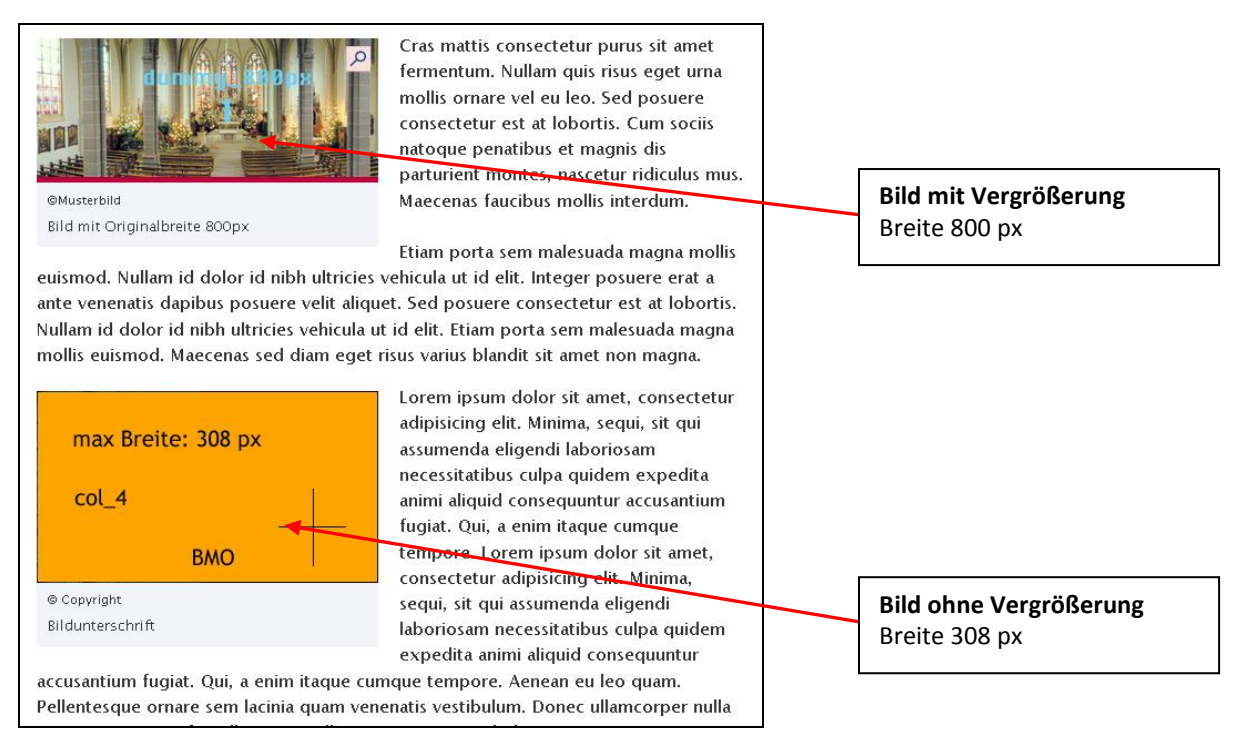

Screen: Text mit Bild mit und Vergrößerung

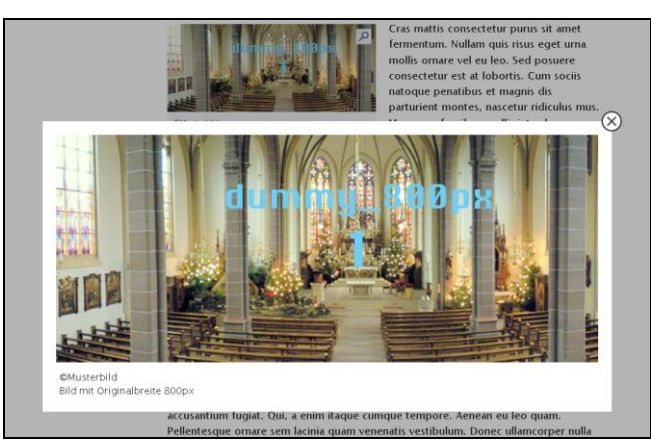

Screen: Lightbox

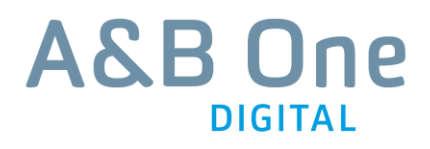

### 4.2.4 Bildslider

- Zum Hinzufügen eines Bildsliders, klicken Sie in der Spalte "Hauptinhalt" auf "Einen neuen Datensatz an diesem Ort hinzufügen".
- Wählen Sie das Inhaltselement "Bildslider" aus der Liste aus.
- Klicken Sie auf "Neu hinzufügen"(1).

| /D:                                                                                            |           |                                                                                                    |
|------------------------------------------------------------------------------------------------|-----------|----------------------------------------------------------------------------------------------------|
| ·p.                                                                                            |           |                                                                                                    |
| P Bild-Slider                                                                                  | •         |                                                                                                    |
| prache: Spalten:                                                                               | Index:    |                                                                                                    |
| itandard 🔹 🛛 Hauptinhalt 💌                                                                     | Aktiviert |                                                                                                    |
| rbergen:                                                                                       |           |                                                                                                    |
| 1 Deaktivieren                                                                                 |           |                                                                                                    |
| verschrift:                                                                                    |           |                                                                                                    |
|                                                                                                |           |                                                                                                    |
|                                                                                                |           |                                                                                                    |
| weiterungsoptionen                                                                             |           |                                                                                                    |
|                                                                                                |           |                                                                                                    |
| ▶ Alle umschalten                                                                              |           |                                                                                                    |
| •                                                                                              |           |                                                                                                    |
| Bild (226 x 127 px)                                                                            |           | Kleines Bild'                                                                                                    |
| content_226x127.png                                                                            |           | Rielnes Bild<br>Bild auswählen                                                                                            |
| may fimilie: 224 pc                                                                            |           | Bildgröße: 226 x 127 px                                                                                                   |
| 3V0                                                                                            |           |                                                                                                    |
|                                                                                                |           |                                                                                                    |
| JPG GIF PNG                                                                                    |           |                                                                                                    |
| Bild groß                                                                                      |           |                                                                                                    |
| content_/18x260.png                                                                            |           | Größes Bild für Lightbox<br>Bild auswählen                                                                                |
|                                                                                                |           |                                                                                                    |
|                                                                                                |           |                                                                                                    |
|                                                                                                |           |                                                                                                    |
| JPG GIF PNG                                                                                    |           | Alternativtext Text eingebe                                                                                               |
| JPG GIF PNG<br>Alternativtext des Bildes                                                       |           | Alternativtext Text eingebe<br>Text eingeben (obligatorisc                                                                |
| JPG GIF PNG<br>Alternativtext des Bildes<br>Alttext 1                                          |           | Alternativtext Text eingebe<br>Text eingeben (obligatorisc<br>für Barrierefreiheit)                                       |
| JPG GIF PNG<br>Alternativtext des Bildes<br>Alttext 1.<br>Bildunterschrift                     | 4         | Alternativtext Text eingebe<br>Text eingeben (obligatorisc<br>für Barrierefreiheit)                                       |
| JPG GIF PNG<br>Alternativtext des Bildes<br>Alttext 1<br>Bildunterschrift<br>Bildüberschrift 1 |           | Alternativtext Text eingebe<br>Text eingeben (obligatorisc<br>für Barrierefreiheit)<br>Bildunterschrift                   |
| JPG GIF PNG<br>Alternativtext des Bildes<br>Alttext 1<br>Bildunterschrift<br>Bildüberschrift 1 |           | Alternativtext Text eingeben<br>Text eingeben (obligatorisc<br>für Barrierefreiheit)<br>Bildunterschrift<br>Text eingeben |

Screen: Anlegen eines Bildsliders

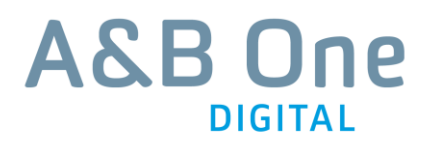

#### 4.2.5 Bannerteaser

#### 4.2.5.1 Bannerteaser mit Download

- Zum Hinzufügen eines Bannerteasers mit Download, klicken Sie in der Spalte "Hauptinhalt" auf "Einen neuen Datensatz an diesem Ort hinzufügen".
- Wählen Sie das Inhaltselement "Bannerteaser Standard in der Liste aus".
- Wählen Sie unter "Layout" "Download" aus (1).

| Allgemein Zugriff                                                                                |                                   |                                                                                        |
|--------------------------------------------------------------------------------------------------|-----------------------------------|----------------------------------------------------------------------------------------|
| Тур:                                                                                             |                                   |                                                                                        |
| 🕅 Bannerteaser Standard                                                                          |                                   |                                                                                        |
| Sprache: Spalten: Index:                                                                         |                                   |                                                                                        |
| Standard 💌 Hauptinhalt 💌 🔽 Aktiviert                                                             |                                   |                                                                                        |
| Verbergen:                                                                                       |                                   |                                                                                        |
| 🗆 Deaktivieren                                                                                   |                                   | Link-Titel Download                                                                    |
| Layout:                                                                                          |                                   | Text eingeben                                                                          |
| Download •                                                                                       |                                   |                                                                                        |
| Überschrift:<br>Bannerteaser mit Dateilink                                                       |                                   | Linkziel Download<br>Über Reiter "Datei" im                                            |
| Link:                                                                                            |                                   | verzeichnisbaum auswahlen                                                              |
| file:91                                                                                          |                                   | egy (                                                                                  |
| Bilder:<br>Bild hinzufügen Dateien auswählen und hochlade<br>Bild binzufügen Content_226x127.png | en                                | =                                                                                      |
| Bild-Metadaten                                                                                   |                                   | Teaser-Bild                                                                            |
| Titel / Copyright                                                                                | Alternativer Text                 | Bild auswählen                                                                         |
| 🗆 "" überschreiben?                                                                              | ♥ "" überschreiben?<br>Bannerbild |                                                                                        |
| Link                                                                                             | Beschreibung (Bildunterschrift)   | Alternativtext<br>= Benennung des Downloads<br>(obligatorisch für<br>Barrierefreiheit) |
|                                                                                                  |                                   |                                                                                        |

Screen: Anlegen eines Bannerteasers mit Download

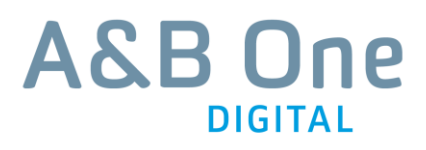

#### 4.2.5.2 Bannerteaser mit Seitenlink

- Zum Hinzufügen eines Bannerteasers mit Seitenlink, klicken Sie in der Spalte "Hauptinhalt" auf "Einen neuen Datensatz an diesem Ort hinzufügen".
- Wählen das Inhaltselement "Bannerteaser Standard" in der Liste aus.

| Allgemein                                                                                |                                                                                                    |
|------------------------------------------------------------------------------------------|----------------------------------------------------------------------------------------------------|
|                                                                                          | Linktext                                                                                                    |
|                                                                                          | Text eingeben                                                                                                    |
| V Bannerteaser Standard                                                                  |                                                                                                    |
| Sprache:     Spalten:     Index:       Standard •     Hauptinhalt •     Image: Aktiviert | Linkziel<br>ID der Zielseite direkt<br>eingeben oder unter der<br>Reiter "Seite" im Seitenbaum                                              |
| Verbergen: Deaktivieren Layout:                                                          | auswählen bzw. unter dem<br>Reiter "Externe URL" die URL<br>eingeben.<br>Hinweis: Bei externer<br>Verlinkung zwecks<br>Barrierefreiheit bei |
| Überschrift:<br>Bannerteaser Seitenlink                                                  | Zielfenster "Neues Fenster"<br>wählen und bei Titel<br>"externer Link – öffnet in<br>neuem Fenster" eingeben                                |
| Link:                                                                                    |                                                                                                    |
| 29                                                                                       |                                                                                                    |
| Bilder:                                                                                  | <b>Teaser-Bild</b><br>Bild auswählen                                                                                                    |
| Grette: 226 p     Dateiname     content_226 x127.png     J     Mo                        | =                                                                                                    |
| Bild-Metadaten       Titel / Copyright       Alternativer Text                           | Alternativtext<br>= Benennung der Zielseite<br>(obligatorisch für<br>Barrierefreiheit)                                                      |
| Link Beschreibung (Bildunterschrift)                                                     |                                                                                                    |
| ♥ □ "" überschreiben?                                                                    |                                                                                                    |

Screen: Anlegen eines Bannerteasers mit Video

#### 4.2.5.3 Bannerteaser mit Video

- Zum Hinzufügen eines Bannerteasers mit Video, klicken Sie in der Spalte "Hauptinhalt" auf "Einen neuen Datensatz an diesem Ort hinzufügen".
- Wählen Sie das Inhaltselement "Bannerteaser Standard" in der Liste aus.
- Wählen Sie unter "Layout" "Video" aus (1).

| Allgemein Zugriff                                                |                                                                                                    |                                                         |
|------------------------------------------------------------------|----------------------------------------------------------------------------------------------------|---------------------------------------------------------|
| Тур:                                                             |                                                                                                    |                                                         |
| V Bannerteaser Standard                                          |                                                                                                    |                                                         |
| Sprache: Spalten: Index:<br>Standard I Hauptinhalt I I Aktiviert | <b>Überschrift (unt<br/>Bildes)</b><br>Text eingeben                                                        | erhalb des                                              |
| Verbergen:                                                       |                                                                                                    |                                                         |
| Layout: 1<br>Video<br>Überschrift:<br>Bannerteaser mit Video     | Zielseite<br>URL des gewüns<br>bei YouTube ein<br>Hinweis: Geben<br>ein, die Sie bei Y<br>unter "Teilen" fi | chten Videos<br>geben<br>Sie die URL<br>ouTube<br>nden. |
| Link: http://youtu.be/XJ3Ta1WoKfo                                |                                                                                                    |                                                         |
| Bilder:                                                          | <b>Teaser-Bild</b><br>Bild auswählen                                                                        |                                                         |
| Deteiname content_226x127.png                                    | $\equiv$                                                                                                    |                                                         |
| Bild-Metadaten<br>Titel / Copyright Alternativer Text            | Alternativtext<br>= Benennung de<br>(obligatorisch fü<br>Barrierefreiheit)                                  | s Videos<br>r                                           |
| Image: "" überschreiben?                                         | A                                                                                                    |                                                         |
| Link Beschreibung (Bildunterschrift)                             |                                                                                                    |                                                         |
| 🦻 🗖 "" überschreiben?                                            | 6                                                                                                    |                                                         |

Screen: Anlegen eines Bannerteasers mit Video

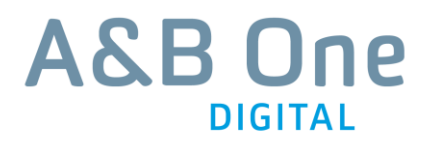

#### 4.2.6 Bannerteaser mit Flickr-Box

- Zum Hinzufügen eines Bannerteasers mit Flickr-Box, klicken Sie in der Spalte "Hauptinhalt" auf "Einen neuen Datensatz an diesem Ort hinzufügen".
- Wählen Sie das Inhaltselement "Flickr-Box" in der Liste aus.

| /p:                                                                                                    |                   |                                                                                                    |                                                                                                    |
|----------------------------------------------------------------------------------------------------|-------------------|----------------------------------------------------------------------------------------------------|----------------------------------------------------------------------------------------------------|
| Plickrbox                                                                                                    |                   |                                                                                                    |                                                                                                    |
| orache: Spalten: Ind<br>Standard 💌 Hauptinhalt 💌 🗹 /                                                                                                    | lex:<br>Aktiviert |                                                                                                    | Überschrift (unterhalb de<br>Bildes)<br>Text eingeben                                                                                                |
| <b>rbergen:</b><br>Deaktivieren                                                                                                    |                   |                                                                                                    |                                                                                                    |
| perschrift:                                                                                                    |                   |                                                                                                    |                                                                                                    |
| lickr Box                                                                                                    |                   |                                                                                                    |                                                                                                    |
| lder:<br>D Bild hinzufügen                                                                                                    | en und hoc        | hladen                                                                                                    | Teaser-Bild<br>Bild auswählen                                                                                                    |
| 3                                                                                                    | iner iprig        |                                                                                                    |                                                                                                    |
| Bild-Metadaten                                                                                                    |                   |                                                                                                    |                                                                                                    |
| Bild-Metadaten<br>Titel / Copyright                                                                                                    |                   | Alternativer Text                                                                                                    |                                                                                                    |
| Bild-Metadaten<br>Titel / Copyright<br>                                                                                                    |                   | Alternativer Text                                                                                                    | Alternativtext                                                                                                    |
| Bild-Metadaten<br>Titel / Copyright<br>                                                                                                    | <u>.</u>          | Alternativer Text                                                                                                    | Alternativtext<br>= Benennung der Galerie<br>(obligatorisch für<br>Barrierefreiheit)                                                                 |
| Bild-Metadaten Titel / Copyright Titel / Copyright Titel / Copyrig |                   | Alternativer Text          Image: mail of the sector of the sector of the sect | Alternativtext<br>= Benennung der Galerie<br>(obligatorisch für<br>Barrierefreiheit)                                                                 |
| Bild-Metadaten Titel / Copyright Titel / Copyright Titel / Copyrig | •                 | Alternativer Text                                                                                                    | Alternativtext<br>= Benennung der Galerie<br>(obligatorisch für<br>Barrierefreiheit)<br>Zielseite<br>Gewünschte Flickr-Galerie a<br>iframe einbetten |

Screen: Anlegen eines Bannerteasers mit Video

- Zur Ermittlung des iframe-Links wechseln Sie zu der gewünschten Galerie auf Flickr und klicken Sie das erste Bild an.
- Klicken Sie auf den Pfeil rechts unten (2).
- Wählen Sie den Reiter "HTML" (3).
- Klicken Sie auf den Radio-Button "Einbetten" (4).
- Kopieren Sie den iframe-Link (5).

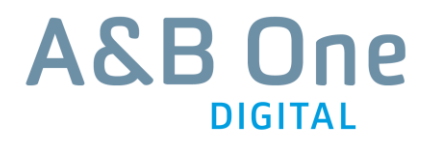

#### **Hinweis:**

Im Dropdown-Menü zur Bildgröße müssen Sie nichts verändern, da die Flickr-Box auf der Website kein automatisches Vorschaubild anzeigt.

|    | Teilen                                                                      | / t           | 0 🖂        |   |
|----|-----------------------------------------------------------------------------|---------------|------------|---|
| 3  | Code                                                                        |               |            |   |
|    | HTML                                                                        | Link          | BBCode     |   |
|    | Quadrati                                                                    | sch 75 × 75   | ~          | G |
|    | <iframe< td=""><td>src="https://</td><td>www.flickr</td><td></td></iframe<> | src="https:// | www.flickr |   |
|    | • Einbette                                                                  | en CHTML      |            |   |
| 9. |                                                                             |               |            |   |

Screen: Ermittlung des iframe-Links auf Flickr.

# 4.3 Zusatzinhalt

### 4.3.1 Teaser

- Zum Hinzufügen eines Teasers, klicken Sie in der Spalte "Zusatzinhalt" auf "Einen neuen Datensatz an diesem Ort hinzufügen".
- Wählen Sie das Inhaltselement "Teaser" in der Liste aus.

| Allgemein Zugriff                                                                                                    |                              |
|----------------------------------------------------------------------------------------------------|------------------------------|
| Тур:                                                                                                    |                              |
| V Teaser                                                                                                    | Überschrift                  |
|                                                                                                    | Text eingeben                |
| Verbergen:                                                                                                    |                              |
| Deaktivieren                                                                                                    | Topline                      |
| Überschrift:                                                                                                    | Text eingeben                |
| Teaser 2                                                                                                    |                              |
| Untertitel / Topline                                                                                                    |                              |
| Topline 2                                                                                                    | Label                        |
| Rubriklabel                                                                                                    | Text eingeben                |
| Kirchenjahr                                                                                                    |                              |
|                                                                                                    | Linkziel des Zusatzlinks     |
|                                                                                                    | ID der Zielseite direkt      |
| Link:                                                                                                    | Reiter Seite" im Seitenbaum  |
|                                                                                                    | auswählen                    |
| Bilder:                                                                                                    |                              |
| 🖸 Bild hinzufügen 🎧 Dateien auswählen und hochladen                                                                                                    | Bilder                       |
| Datainama context 245v194 end                                                                                                    | Bild auswählen               |
| with bacemanie content_343x194,prig                                                                                                    | Bildbreite: 345 px           |
| Bild-Metadaten                                                                                                    |                              |
| Titel Alternativer Text                                                                                                    | Alternativtext               |
| 🗆 "" überschreiben?                                                                                                    | Kurze Beschreibung des       |
| Alttext                                                                                                    | Bildes (obligatorisch für    |
| Link Beschreibung (Bilduntersch                                                                                                    | Barrierefreiheit)            |
| 🦻 🗖 " überschreiben?                                                                                                    |                              |
|                                                                                                    |                              |
|                                                                                                    |                              |
|                                                                                                    |                              |
|                                                                                                    | Text                         |
| Text:                                                                                                    | Text eingeben                |
| Absatz Y Kein Blockstil Y                                                                                                    | Hinweis: Um keine fremden    |
|                                                                                                    | Formatierungen, z.B. aus     |
| Nulla vitae elit libero, a pharetra augue. Duis mollis, est non commodo luetos, nisi erat                                                                                          | Word, zu übernehmen, muss    |
| porttitor ligula, eget lacinia odio sem nec elit. Vivamus sagine facus vel augue laoreet<br>rutrum faucibus dolor auctor. Aenean lacinia bibendum nulla sed consectetur. Curabitur | der Text über einen Text-    |
| blandit tempus porttitor. Donec id elit non mi porta gravida at eget metus. Nullam id dolor<br>id nibh ultricies vehicula ut id elit.                                              | Editor eingefügt werden.     |
|                                                                                                    |                              |
| Pfad: <b>body</b> » <b>p</b> 63 Wor                                                                                                    | Linktext des Zusatzlinks     |
| inktext von Zusatz-/Übersichtslink                                                                                                    | Text eingeben                |
| Alle Kirchenjahr-Artikel                                                                                                    | <b>U</b>                     |
|                                                                                                    |                              |
|                                                                                                    | Linkziel des Zusatzlinks     |
| Link:                                                                                                    | ID der Zielseite direkt      |
| 3                                                                                                    | eingeben oder unter der      |
| ↓                                                                                                    | Reiter "Seite" im Seitenbaum |
|                                                                                                    | auswählen                    |
| creen: leaser-Box                                                                                                    |                              |

Screen: Teaser-Box

### 4.3.2 Linkliste

- Zum Hinzufügen einer Linkliste, klicken Sie in der Spalte "Zusatzinhalt" auf "Einen neuen Datensatz an diesem Ort hinzufügen".
- Wählen Sie das Inhaltselement "Linkliste" in der Liste aus.
- Um neue Link-Elemente in der Link-Box anzulegen, klicken Sie auf "Neu hinzufügen" am Seitenende (2).
- Um die Reihenfolge der Link-Elemente zu verändern klicken Sie auf "Drag to move" und ziehen Sie es an die gewünschte Stelle **(3)**.

| Allgemein Zugriff             |                                                                                                    |
|-------------------------------|----------------------------------------------------------------------------------------------------|
| Typ:                          | Überschrift<br>Text eingeben                                                                                                    |
| Linkliste                     |                                                                                                    |
|                               |                                                                                                    |
| Verbergen:                    | link-Titel Interner Link                                                                                                    |
| T Deaktivieren                | Text eingeben                                                                                                    |
| Überschrift:                  |                                                                                                    |
| Linkliste                     | Linkziel Interner Link                                                                                                    |
| Erweiterungsoptionen          | ID der Zielseite direkt eingeben oder unter<br>der Reiter "Seite" im Seitenbaum<br>auswählen                                                                                        |
| ► Alle umschalten             |                                                                                                    |
|                               | 東南                                                                                                    |
| Linktext                      |                                                                                                    |
| Interner Link                 |                                                                                                    |
| Link                          |                                                                                                    |
| 2                             | Link-Titel Externer Link                                                                                                    |
| Externer Link / www.coogle.de | Text eingeben                                                                                                    |
| Linktext                      |                                                                                                    |
| Externer Link                 | Linkziel Externer Link                                                                                                    |
| Link                          | Unter dem Reiter "Externe URL" die URL                                                                                                    |
| www.google.de                 | Hinweis: Zwecks Barrierefreiheit bei                                                                                                    |
|                               | Zielfenster "Neues Fenster" wählen und                                                                                                    |
| Download / file:31            | bei Titel "externer Link – öffnet in neuem                                                                                                    |
|                               | Fenster eingeben                                                                                                    |
|                               | Link-Titel Download                                                                                                    |
| Link                          | Text eingeben                                                                                                    |
| file:31                       |                                                                                                    |
| Neu hinzufügen: 🗾 2           | Linkziel Download<br>Über Reiter "Datei" im Verzeichnisbaum<br>auswählen                                                                                                    |
| reen: Link-Box                | <ul> <li>Hinweis: Zur Gewährleistung der<br/>Barrierefreiheit bei Zielfenster "Neues<br/>Fenster" wählen und bei Titel "Download<br/>– öffnet in neuem Fenster" eingeben</li> </ul> |

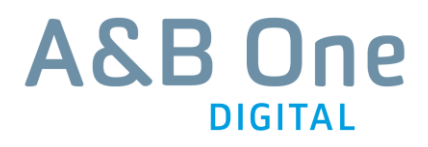

# 5 Teaser-/Downloadliste

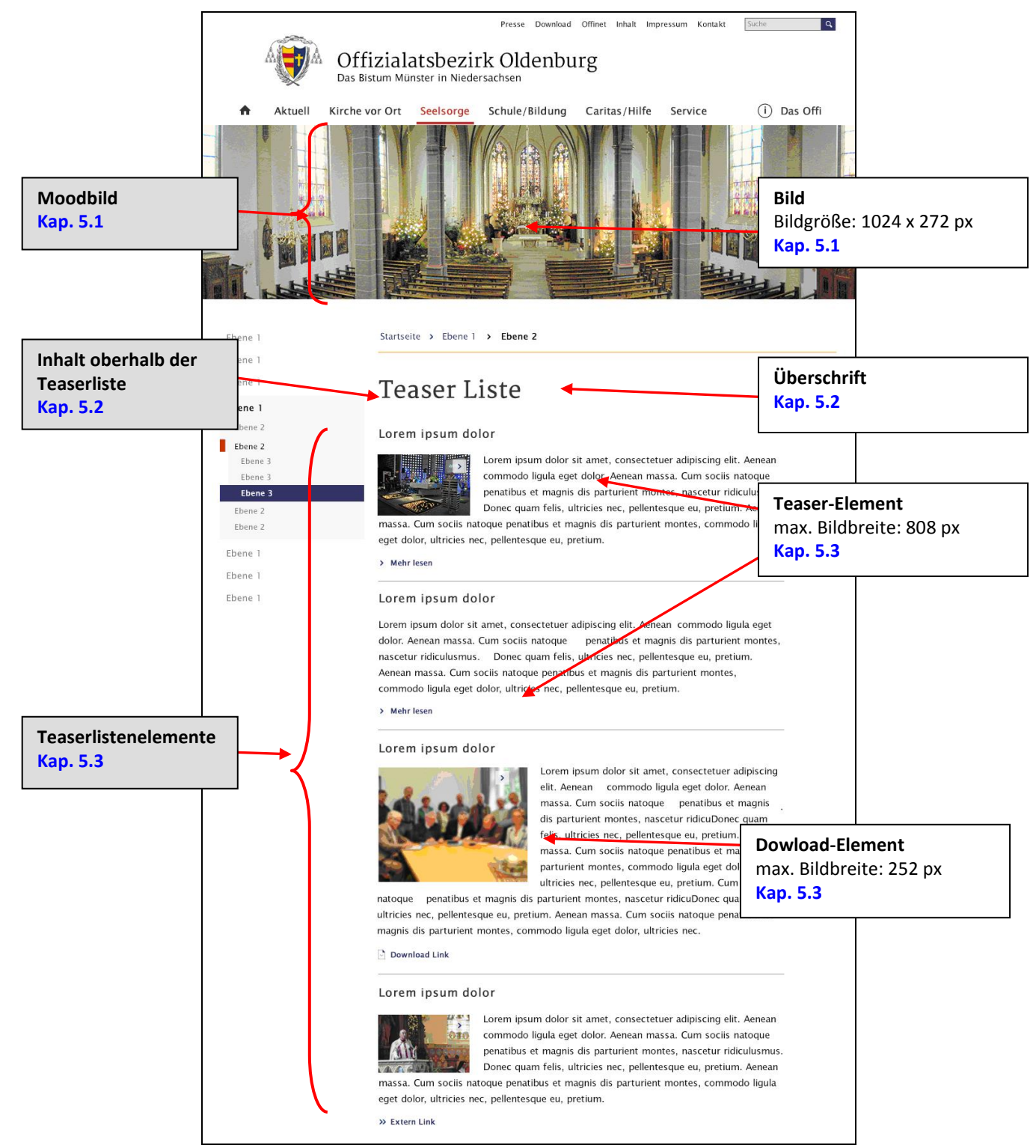

Screen: Teaserlistenseite

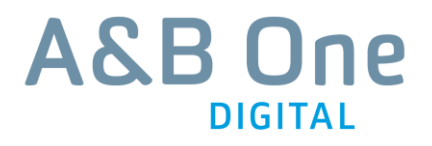

| Moodbild                        |
|---------------------------------|
|                                 |
| Inhalt oberhalb der Teaserliste |
|                                 |
| Teaserlistenelemente            |
|                                 |
|                                 |

Screen: Spalten einer Teaserlistenseite

### 5.1 Moodbild

Siehe Kap. 4.1 "Moodbild".

## 5.2 Inhalt oberhalb der Teaserliste

• Zum Hinzufügen der Seitenüberschrift, wählen Sie in der Spalte "Inhalt oberhalb der Teaserliste" das Inhaltselement "Nur Überschrift" aus.

| llgemein       | Erscheinungsbild | Zugriff | Kategorien         |          |            |
|----------------|------------------|---------|--------------------|----------|------------|
| Inhaltseleme   | ent              |         |                    |          |            |
| Тур            |                  | Spalte  |                    |          | Sprache    |
| Überschri      | ift 🚽            | Inhalt  | oberhalb der Tease | rliste 💌 | Standard 💌 |
|                |                  |         |                    |          |            |
| Überschrifter  | n                |         |                    |          |            |
| Teaser- / Dow  | voloadliste      |         |                    |          |            |
| Typ            | Ausrichtu        | na Dat  |                    |          |            |
|                |                  |         |                    |          |            |
| Default        | Standard         |         |                    |          |            |
| Link           |                  |         |                    |          |            |
|                |                  |         |                    |          |            |
| Unterüberschri | ift              |         |                    |          |            |
|                |                  |         |                    |          |            |

Screen: Anlegen der Seitenüberschrift

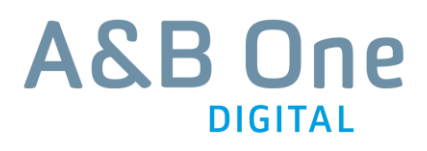

### 5.3 Teaserlistenelemente

- Zum Hinzufügen eines Teaser-Elementes, klicken Sie in der Spalte "Zusatzinhalt" auf "Einen neuen Datensatz an diesem Ort hinzufügen".
- Wählen Sie das Inhaltselement "Listen-/Downloadteaser" in der Liste aus.

| Allgemein Zugriff                                                                                                    |                                                                                                    |                                                                                                    |
|----------------------------------------------------------------------------------------------------|----------------------------------------------------------------------------------------------------|----------------------------------------------------------------------------------------------------|
| Typ:                                                                                                    | s                                                                                                    |                                                                                                    |
|                                                                                                    |                                                                                                    | Teasertitel (unverlinkt)                                                                                               |
| /erbergen:                                                                                                    |                                                                                                    | Text eingeben                                                                                                    |
| Deaktivieren                                                                                                    |                                                                                                    |                                                                                                    |
| ayout:                                                                                                    |                                                                                                    |                                                                                                    |
|                                                                                                    |                                                                                                    | Linkziel Seite                                                                                                    |
| berschrift:                                                                                                    |                                                                                                    | Seitenbaum auswählen.                                                                                                  |
| Beispiel Teaser                                                                                                    |                                                                                                    |                                                                                                    |
| nk:<br>4<br>ilder:                                                                                                    |                                                                                                    |                                                                                                    |
| Bild hinzufügen, Dateien aus<br>Dateiname cont                                                                                                    | wählen und hochladen<br>nt_144x140.jpg                                                                                                    | Linkziel Download<br>Über Reiter "Datei" im<br>Verzeichnisbaum auswähler<br>Hinweis: Zur Gewährleistun                 |
| Bild-Metadaten                                                                                                    |                                                                                                    | der Barrierefreiheit bei                                                                                               |
| Titel                                                                                                    | Zielfenster "Neues Fenster"                                                                                                    |                                                                                                    |
| 🔲 "" überschreiben?                                                                                                    | 🔽 "" überschreiben?                                                                                                    |                                                                                                    |
|                                                                                                    | Alternativtext                                                                                                    | Fenster" eingeben                                                                                                    |
| Link                                                                                                    | Beschreibung (Bildunterschrit                                                                                                    | ft)                                                                                                    |
|                                                                                                    | 🧊 🗖 "" überschreib <b>e</b> ?                                                                                                    | Optionales Teaser-Bild<br>Bild auswählen                                                                               |
|                                                                                                    | <u></u>                                                                                                    |                                                                                                    |
| ext:                                                                                                    |                                                                                                    | Alternativtext<br>= Benennung der Zielseite                                                                            |
| Absatz 😽 Kei                                                                                                    | n Blockstil 💌                                                                                                    | des verlinkten Blides<br>(obligatorisch für                                                                            |
| Kein Textstil 🛛 😽                                                                                                    | <br>(> 🍫 🧐 🕲 📸                                                                                                    | Barrierefreiheit                                                                                                    |
| restibulum id ligula porta felis euismor<br>rgestas eget quam. Morbi leo risus, po<br>nollis, est non commodo luctus, nisi e<br>Aecenas sed diam eget risus varius f<br>empus portitior. Duis mollis, est non o<br>olio sem nec elit. Maecenas sed diam<br>Jurabitur blandit tempus portitor. Dui<br>igula, eget lacinia odio sem nec elit. M<br>non magna. Curabitur blandit tempus | semper. Cras justo odio, dapibus ac facilisis in,<br>rta ac consectetur ac, vestibulum at eros. Duis<br>rat porttitor ligula, eget lacinia odio sem nec elit.<br>landit sit amet non magna. Curabitur blandit<br>ommodo lucas, insi-erst porttitor ligula, eget lacinia<br>eget risus varius blandit sit amet non magna.<br>i mollis, est non commodo luctus, nisi erat porttitor<br>aecenas sed diam eget risus varius blandit sit amet<br>porttitor. | Text des Teasers<br>Text eingeben<br>Hinweis: Um keine fremden<br>Formatierungen, z.B. aus<br>Word zu übernehmen, mus: |
| en: Anlegen eines Liste                                                                                                    | n-/Downloadteasers                                                                                                    | der Text über einen Text-<br>Editor eingefügt werden.                                                                  |

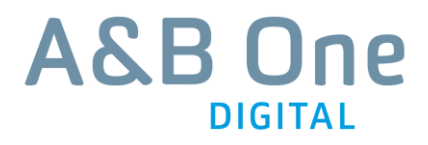

# 6 Dateiupload

Dateien wie Anhänge, Dokumente, Bilder und Videos usw. können im speziellen Bereich des CMS bearbeitet, gelöscht, angelegt und verwaltet werden.

#### **Bevor Sie anfangen:**

- Weboptimierte Bilder verwenden
- Dateien einen logisch-nachvollziehbaren Namen geben (SCHLECHT: bild1.jpg, GUT: "banner\_fachbereich1.jpg")
- Bildname mit Pixelangaben versehen (GUT, banner\_fachbereich1\_808px.jpg")
- Dateinamen ohne Umlaute oder Sonderzeichen (z. B. keine ä, ö, ü, ß. @, § usw.) verwenden
- Keine Leerzeichen (SCHLECHT: "name name", GUT: "name\_name") benutzen! Leerzeichen müssen durch einen Unterstrich "\_" ersetzt werden.

## 6.1 Ordner verwalten (Anlegen, Umbenennen und Löschen)

- Im Bereich "Dateiliste" werden Dateien wie PDF, Bilder, Videos usw. verwaltet (1)
- Unter "fileadmin" können redaktionelle Inhalte in den gewünschten Ordner eingefügt werden. (2)
- Neue Ordner hinzufügen (3)
- Neue Dateien (Bilder, Dokumente, etc.) hochladen (4)

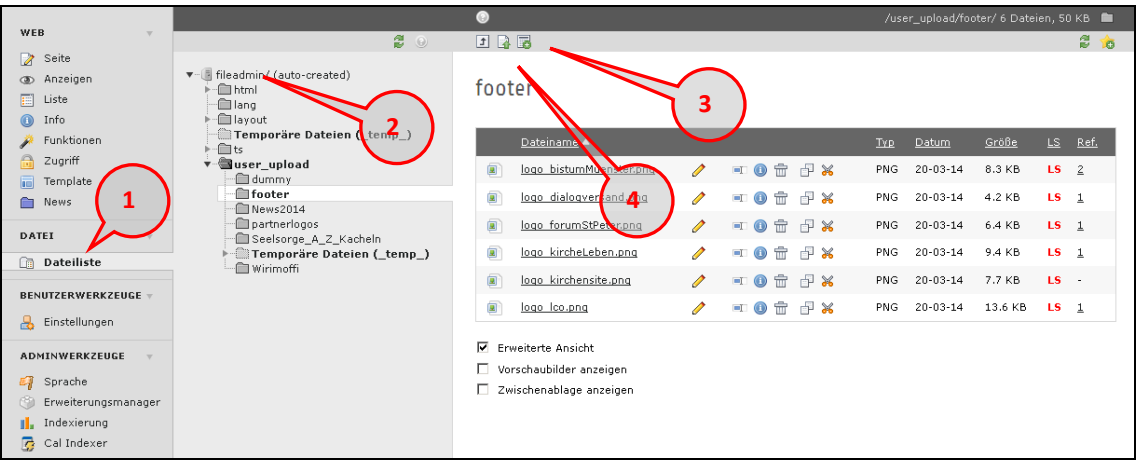

Screen: Aufteilung des Bereiches "Dateiliste"

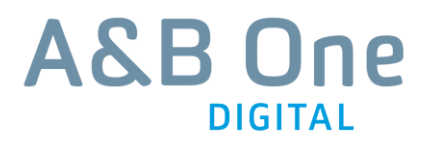

- Durch Klicken mit der rechten Maustaste auf einen Ordner im Navigationsbaum bzw. öffnet sich das Kontextmenü für die Bearbeitungsfunktionen des jeweiligen Ordners (5).
- Ordner umbenennen (6)
- Datei/-en hochladen (7).

| <b>▼</b> [] | fileadmin/ (auto-created)<br>html<br>lang<br>layout<br>Temporäre Dateien ( temp | user_upload 5                  |                                       |                  |                       |
|-------------|---------------------------------------------------------------------------------|--------------------------------|---------------------------------------|------------------|-----------------------|
|             | ⊨ 🗇 🖬 ts                                                                        | <u>Dateiname</u> 🔺             |                                       | <u>Typ Datum</u> | <u>Größe</u> <u>l</u> |
| ŀ           | user_upload                                                                     | dummy                          | er 🕕 📅                                | Ordner -         | 25 Dateien 🛛          |
|             | Umbenennen                                                                      | , )                            | <u>ц</u> , <u>ж</u> , ц               |                  |                       |
|             | Dateien hochladen                                                               | footer footer                  | · · · · · · · · · · · · · · · · · · · | Ordner -         | 6 Dateien 📕           |
|             | Neu A_Z_Kachein                                                                 | $\frown$                       | ць 👷                                  |                  |                       |
| ß           | Kopieren e Dateien (_te                                                         | 2 News2014                     | ■ 🕕 🔂                                 | Ordner -         | 2 Dateien 📕           |
| ×           | Ausschneiden                                                                    | $\smile$                       | E 🕺                                   |                  |                       |
| ÷           | Löschen                                                                         | partnerlogos                   | <b>■ () </b>                          | Ordner -         | 4 Dateien 📕           |
|             |                                                                                 |                                | 🗗 🔀                                   |                  |                       |
|             |                                                                                 | 💼 <u>Seelsorge A Z Kacheln</u> | <b>I</b>                              | Ordner -         | 0 Dateien I           |

Screen: Tooltip "Ordner verwalten"

## 6.2 Dateien hochladen

Durch Klicken auf das entsprechende Icon (4) oder durch Rechtsklick auf das Ordnersymbol und "Dateien hochladen" (7) öffnet sich das übliche Dateiauswahl-Fenster. Sie haben die Möglichkeit die Dateien entweder darin auszuwählen oder per Drag-and-Drop in das entsprechende Feld zu ziehen, das sich zusammen mit dem Dateiauswahl-Fenster öffnet (9). Sie können auch mehrere Dateien gleichzeitig hochladen, indem Sie diese bei gedrückter Steuerung- oder Umschalttaste auswählen.

| <ul> <li>              fileadmin/ (auto-created)</li></ul> | user_upload                            |                   |                                        |             |              |              |           |             |
|------------------------------------------------------------|----------------------------------------|-------------------|----------------------------------------|-------------|--------------|--------------|-----------|-------------|
| Temporäre Dateien (_tem                                    | r<br>Ziehen und                        | l ablege          | n zum Hochladen v                      | von Datei   | en           |              | 9         | )           |
|                                                            | Legen Sie Ihre Dateien hier ab, od     | er <u>klicken</u> | Sie, durchsuchen Sie I                 | nren PC uni | d wählen Sie | Dateien aus  |           |             |
| News2014                                                   | <u>Dateiname</u> ▲                     |                   |                                        | Τγρ         | <u>Datum</u> | <u>Größe</u> | <u>LS</u> | <u>Ref.</u> |
| Seelsorge_A_Z_Kacheln                                      | <u>dummγ</u>                           |                   | - 0 t ł X                              | Ordner      | 2            | 25 Dateien   | LS        | -           |
| Datei hochladen                                            | ?×                                     | 1                 | = () 🕆 🗗 💥                             | Ordner      | 2            | 6 Dateien    | LS        | 2           |
| Suchen in: 🔯 Desktop                                       | 🗾 🕝 🕸 📂 📰 •                            |                   | = 🕕 🖶 😽                                | Ordner      | -            | 2 Dateien    | LS        | -           |
| Eigene Dateien                                             |                                        |                   | • • • ÷                                | Ordner      | 51           | 4 Dateien    | LS        | 17          |
| Zuletzt                                                    | Zuletzt<br>verwendete D                |                   | = 🕕 📅 🗗 💥                              | Ordner      | -            | 0 Dateien    | LS        | -           |
| Verwendete D Adobe Reader XI                               |                                        |                   | 💷 🕕 📅 🗗 🙀                              | Ordner      | -            | 1 Datei      | LS        | -           |
| Deskton                                                    |                                        |                   | - 0 📅 🗗 💥                              | Ordner      | -            | 1 Datei      | LS        | -           |
| VLC media player                                           |                                        | 0                 | = 🕕 🖶 😽                                | PNG         | 20-03-14     | 1.2 KB       | LS        | 3           |
| datenproduktion an f2n-                                    | -data01.abgroup.local                  | 0                 | = 🕕 📅 🗗 💥                              | PNG         | 20-03-14     | 1.5 KB       | LS        | 4           |
| Eigene Dateien                                             | 40519                                  | 0                 | - 0 - 7 %                              | PNG         | 20-03-14     | 1.2 KB       | LS        | 2           |
| 710_Nabucco_Schlossfe                                      | stspie                                 | 0                 | - 0 ÷ 7 %                              | JPG         | 23-06-14     | 58 KB        | LS        | 1           |
| Arbeitsplatz 2014-06-10_PM A&B OF                          | ie für FAZ<br>igsportal_Konzept_V7_abr | 0                 | = 0 t f x                              | JPG         | 27-05-14     | 2.4 KB       | LS        | <u>29</u>   |
|                                                            |                                        | 0                 | - 0 t d x                              | PNG         | 20-03-14     | 8.0 KB       | LS        | <u>13</u>   |
| Netzwerkunge Dateiname:                                    | ▼ Offnen                               | 0                 | ······································ | JPG         | 07-04-14     | 5.7 KB       | LS        |             |
| Dateityp: Alle Da                                          | steien                                 | 0                 |                                        | 18.0        | 02-06-14     | 55 V B       | 1.6       | 5           |

Screen: Dateien auswählen

# 6.3 Dateien im Ordner bearbeiten

Für die Bearbeitung der einzelnen Dateien stehen folgende Funktionen zur Verfügung:

- Umbenennen (10)
- Informationen anzeigen (11)
- Löschen (12)
- Kopieren (13)
- Ausschneiden (14)

| <u>Dateiname</u> ▲    |               | Түр  | <u>Datum</u>            | <u>Größe</u> | <u>LS</u> | <u>Ref.</u> |
|-----------------------|---------------|------|-------------------------|--------------|-----------|-------------|
| 🔳 bmo-226.jpg         | / 💻 🖗 🛱 🗗 🕷 🗖 | JPG  | 18-06-14                | 11.9 KB      | LS        | <u>6</u>    |
| bmo-event-636.jpg     |               | JPG  | 8-0 <b><u>1</u>4</b> 14 | 35 KB        | LS        | -           |
| colorbox-594x337.jpg  |               | ₹₽G  | 27 06-14                | 49 KB        | LS        | 1           |
| colorbox2-594x337.jpg |               | JP 🖪 | <b>3</b> 27-06-14       | 49 KB        | LS        | 1           |
| colorbox3-594x337.jpg |               | JRG  | 27-06-14                | 49 KB        | LS        | 1           |
| colorbox4-594x337.jpg |               | JPG  | 27-06-14                | 49 KB        | LS        | -           |

Screen: Dateien im Ordner bearbeiten